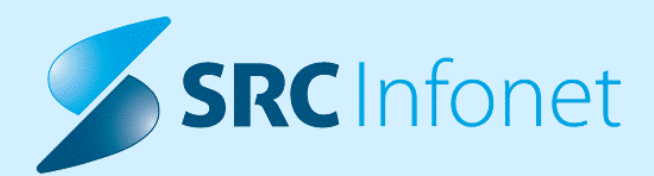

# NOVA VERZIJA PROGRAMA BIRPIS21

# NAVODILA ZA UPORABNIKE

# 17.00.00.0193

26.09.2023

www.infonet.si

© 2023 SRC Infonet d.o.o.

### **KAZALO VSEBINE**

| 1.1        | DOPOLNITVE PO REGULATIVI                                                                                            |
|------------|----------------------------------------------------------------------------------------------------|
| 1.1.1      | HOSPITALNA STATISTIKA ZA 2023 (AKT_111632)4                                                                         |
| 1.2        | DOPOLNITVE V PROGRAMU                                                                                               |
| 1.2.1      | ČAKALNI SEZNAM5                                                                                                    |
| 1.2.1.1    | ČV in ČK - Poročilo čakalnih dob: Nap_332865                                                                        |
| 1.2.1.2    | Dopolnitev podlag urnikov: v grid dodati izjemo: Akt_1117585                                                        |
| 1.2.1.3    | Dopolnitve ČS - kvote, urnik: Akt_1107946                                                                           |
| 1.2.1.3.1  | Nastavitev: Dopolnitve ČS: Akt_110794 10                                                                            |
| 1.2.1.4    | ČV: Privzeti tipi ČV (izbrano / neizbrano): Akt_11118811                                                            |
| 1.2.1.4.1  | Nastavitev: ČV: Privzeti tipi ČV (izbrano / neizbrano): Akt_111188                                                  |
| 1.2.1.5    | Izpis Urnik - prekopirati tudi pod poglavje 'Čakalni seznam': Akt_11172912                                          |
| 1.2.1.6    | Barvno označevanje aktivnosti glede na status izvedbe in veljavnost napotnice:<br>Akt_10933213                      |
| 1.2.1.7    | ČV: Obveščanje več pacientov hkrati: Akt_11136214                                                                   |
| 1.2.1.7.1  | Nastavitev: ČV: Obveščanje več pacientov hkrati: Akt_11136215                                                       |
| 1.2.1.8    | Dopolnitev ČK: Opomba na izjemi (Zasedi termin): Akt_11166616                                                       |
| 1.2.1.9    | Dopolnitev kataloga eNaročanje - vsebinski katalog: Dodamo odgovorno osebo<br>za ČS: Akt_11169617                   |
| 1.2.1.10   | Dopolnitev kataloga eNaročanje - vsebinski katalog: Ureja lahko le odgovorna<br>oseba za ČS: Akt_11097817           |
| 1.2.1.10.1 | Nastavitev: Dopolnitev kataloga eNaročanje - vsebinski katalog: Ureja lahko le odgovorna oseba<br>za ČS: Akt_110978 |
| 1.2.2      | CRPP DOPOLNITVE PREGLEDA : AKT_11178218                                                                             |
| 1.2.3      | UREJANJE VRSTNEGA REDA IZVAJALCEV NA OKNU UREDI DELOVNE ENOTE :<br>AKT_110586                                       |
| 1.2.4      | NIVOJSKE PALETE MATERIALOV - MOŽNOST DODAJANJA MATERIALOV IZ<br>CELOTNEGA POD-NIVOJA PALETE : AKT_11164622          |
| 1.2.5      | UREDITEV AKCIJ NA IKONI PPOP24                                                                                      |
| 1.2.6      | PREPREČITEV NAKNADNEGA POPRAVLJANJA PODATKOV, KI VPLIVAJO NA SPP :<br>AKT_111574                                    |
| 1.2.6.1    | Nastavitve - preprečitev naknadnega popravljanja podatkov                                                           |

### **KAZALO VSEBINE**

| 1.2.7      | SEZNAM POGOSTIH AKTIVOSTI - DOPOLNITEV : AKT_110536                                                               |
|------------|----------------------------------------------------------------------------------------------------|
| 1.2.8      | POPRAVEK IZPISA RAPORTA : AKT_111688                                                                              |
| 1.2.9      | IZPIS LEŽEČIH PACIENTOV Z LEČEČIMI ZDRAVNIKI : AKT_111637 (SB BREŽICE)                                            |
| 1.2.10     | PRIKAZ KRITIČNEGA PODATKA NA LEŽEČEM PACIENTU - POSTELJE/SOBE :<br>NAP_33060                                      |
| 1.2.11     | ZDRAVILIŠČA                                                                                                    |
| 1.2.11.1   | Obvezen vnos standarda pri zdraviliškem zdravljenju : Akt_110927                                                  |
| 1.2.11.2   | Dvojni faktor za določene standarde ne velja : Akt_110927                                                         |
| 1.2.11.2.1 | Nastavitev: Dvojni faktor za določene standarde ne velja : Akt_110927 30                                          |
| 1.2.12     | SEZNAMI IN ANALIZE - DOPOLNITEV IZPISA: OPRAVLJENO DELO >> AKTIVNOSTI<br>>> OPRAVLJENO DELO - SUMARNO: AKT_111398 |
| 1.2.13     | UREDITEV IZPISOV KZN : AKT_111648                                                                                 |
| 1.2.14     | KATALOG AKTIVNOSTI IN RTD ŠIFRANT : AKT_10917132                                                                  |
| 1.2.15     | IZBRANI OSEBNI ZDRAVNIK - AMBULANTE ZA NEOPREDELJENE : AKT_111290                                                 |
| 1.2.16     | PARAMETER ZA IZPIS 'OBRAZLOŽITVE' IZ ČV: AKT_111859                                                               |
| 1.2.16.1   | Nastavitev: Parameter za izpis 'Obrazložitve' iz ČV: Akt_111859                                                   |
| 1.2.17     | NADZORNA PLOŠČA - PRIKAZ PROSTIH POSTELJ : AKT_111457                                                             |
| 1.2.17.1   | Nastavitve - Nadzorna plošča - prikaz prostih postelj (Akt_111457) (2)                                            |
| 1.2.18     | EASISTENT (MEDIFIT) - OBRAČUN NADSTANDARDA OSTALIH ZAVAROVALNIC :<br>AKT_111772                                   |
| 1.2.19     | ZAČASNI ODPUST - OPOZORILO : AKT_111743                                                                           |
| 1.2.20     | ISKANJE PACIENTA PO ŠTEVILKI NAPOTNEGA DOKUMENTA                                                                  |
| 1.2.21     | SEZNAM ZAHTEVKOV ZA ETTL FOKUS NA PACINTU NA KATEREM SE JE ODPRLO<br>NAROČILO (NAP_33537)                         |

### 1.1 DOPOLNITVE PO REGULATIVI

#### 1.1.1 HOSPITALNA STATISTIKA ZA 2023 (AKT\_111632)

Dopolnili smo nekaj stvari za hopsitalno statistiko za NIJZ.

1. Za porodne zapisnike - dopolnjena shema Por.Xsd

Za zbirko 4-Porodi se zdaj vpiše dodaten podatek <<u>StanjeOtrokObRojstvu</u>>.

V mailu 28.8.2023 smo že poslali dopolnjeno XML shemo (datoteka POR.XSD) na tiste osebe iz bolnišnic, ki ste zadolženi za oddajo hospitalne statistike na NIJZ in ste oz. boste datoteko shranili v mapo C:\SPP na tistem računalniku, kjer delate hospitalno statistiko. Birpis najprej podatke zapiše v XML datoteko, potem pa izvede še validacijo po XML shemi in če kaj ni OK po shemi, že Birpis javi napako. Če tu dobite napako, nima smisla da poskušate XML datoteko oddati na NIJZ, ker boste tudi na spletni strani od NIJZ dobili podobno napako o neustreznosti XML datoteke po XML shemi.

2. V zapis za hospitalno statistiko za NIJZ smo vgradili, da se pobere do 30 diagnoz in KTDP postopkov.

Do konca leta 2023 je veljalo, da se za SPP gruper in za hospitalno statistiko pobere do 20 diagnoz in KTDP postopkov. Od 1.1.2023 smo morali zelo hitro zaradi uvedbe novega SPP gruperja že vgraditi v Birpis povišanje iz 20 na 30, torej to vam že deluje od januarja 2023.

Zdaj smo dopolnitve do 30 vgradili še v korake za hospitalno statistiko, da bo tudi v XML datotekah, ki jih oddate na NIJZ po mesecih, vpisanih do 30 diagnoz in KTDP postopkov.

Na ekranih v Birpisu se dopolnitev vidi na ekranu Statistika - z drsnikom se zdaj lahko pomaknete dol in boste videli do 30 zapisov spodaj v zavihku Diagnoze in v zavihku Klinični postopki.

Ostalega, kar smo mnorali dopolniti, na zunaj ne vidite; morali smo pač dodati po 60 novih polj v mnogo Oracle tabel, kjer se ti podatki pripravijo za NIJZ, dopolniti smo morali gumbe <Prenesi>, da pač poberejo več podatkov, dopolnjeno je seveda tudi zapisovanje v XML datoteke.

### 1.2 DOPOLNITVE V PROGRAMU

#### 1.2.1 ČAKALNI SEZNAM

#### 1.2.1.1 ČV in ČK - Poročilo čakalnih dob: Nap\_33286

Na poročilu čakalnih dob v čakalni knjigi in vrsti smo odpravili napako pri izpisu ure ob terminu ter dodali uro pri datumu vpisa.

Ker IDT in BPI zaradi dolžine lahko izpišete zgolj z izpisom v odložišče XLS, smo to informacijo dodali na labelo:

| Nastavitve    | e za prikaz                                                                                                    |                                                                                                    |
|---------------|----------------------------------------------------------------------------------------------------|----------------------------------------------------------------------------------------------------|
| Struktura     | za analitiko   O                                                                                                    | Organizacijska struktura                                                                                         |
| Enota:        | 125471031                                                                                                    | ENAR - INFEKCIJE I. (02727)                                                                                      |
| Izvajalec:    | 50013 SP                                                                                                    | ECIALIST ENAROCANJE                                                                                              |
| Datum od:     | 23.08.2023 📮                                                                                                    | do: 23.08.2023 💬                                                                                                 |
| Oblika        | izpisa za Po                                                                                                    | oročilo čakalnih dob                                                                                             |
| Akivnosti     |                                                                                                    |                                                                                                    |
| Skupina ak    | tivnosti:                                                                                                    |                                                                                                    |
| Aktivnost:    |                                                                                                    |                                                                                                    |
| 🗌 Kode al     | ktivnosti:                                                                                                    |                                                                                                    |
| Povezani V    | ZSji:                                                                                                    |                                                                                                    |
| Vrsta zdrav   | stvene storitve:                                                                                                    | :                                                                                                    |
|               |                                                                                                    |                                                                                                    |
| Način izpisa  | a:                                                                                                    | Po VZS V                                                                                                    |
| Omejitev vpi  | isa                                                                                                    |                                                                                                    |
|               | <ul> <li>O Brez omejit</li> <li>1 Potrebna p</li> <li>2 Osebna žel</li> <li>3 Osebna žel</li> <li>4 Drugo</li> <li>9 Zahteva pa</li> </ul> | iev<br>redhadna medicinska obravnava<br>lija - casovno obdobije<br>lija - izbran zdravnik<br>acienta (eNarocilo) |
| Planirano     | ) število za storite<br>ana čakalna doba                                                                                                   | ev ZRealizirano število za storitev 🔹 vsi pacienti 💿 brez urgentnih pacientov<br>9 🛛 Realizirana čakalna doba    |
|               | akajocin                                                                                                    |                                                                                                    |
| Poimensk      | o Po da                                                                                                    | itumu vpisa UIDT (samo za izpis v XLS)                                                                           |
| Starost pacie | entov: 💿 v                                                                                                    | 'se ○ 0-19 ○ >19                                                                                                 |
|               |                                                                                                    | Za optimalno izvajanje izberite le en izpis hkrati.                                                              |

#### 1.2.1.2 Dopolnitev podlag urnikov: v grid dodati izjemo: Akt\_111758

V katalogu podlag urnikov smo v seznam dodali še 3 stolpce, ki se nanašajo na izjemo na urniku:

- Izjema,
- Ura začetka in
- Ura konca.

| aaaaaaab        |                  |                        |               |          |                       |                  |              |                 |                  |                    |                                       |           |           |             |                           |       |
|-----------------|------------------|------------------------|---------------|----------|-----------------------|------------------|--------------|-----------------|------------------|--------------------|---------------------------------------|-----------|-----------|-------------|---------------------------|-------|
|                 |                  |                        |               |          |                       |                  |              |                 |                  |                    |                                       |           |           |             |                           |       |
| Opis: aaaaaaaaa | h                |                        |               |          |                       |                  |              |                 |                  |                    |                                       |           |           |             |                           |       |
|                 | -                |                        |               |          |                       |                  |              |                 |                  |                    |                                       |           |           |             |                           |       |
| Dodaj           | Popra            | vi Briši               |               | Kopiraj  | P                     | rilepi           | Generir      | anje urnika     |                  |                    |                                       |           |           |             |                           |       |
| Dan v tednu     | Izvajaleo        |                        | Ura od        | Ura do   | Izjema Ur             | a začetka Ura k  | onca Max     | . št. pacientov | Povp. št. pacie  | entov <sup>-</sup> | Tip podlage Tip dnev                  | a Seznam  | aktivnost | i SN        | Urnik deluje preko vrstor | matov |
| PONEDELJEK      | 22221            | TEST JANEZ ZDRAVN      | 07:00         | 20:00    | Sistema 15            | :00 15:3         | 0            | 40              |                  | 40                 | 1 Urnik za da                         |           |           | 2,3         | DA                        |       |
| PONEDELJEK      | 00027            | CADEŽ GVIDO            | 23:00         | 23:59    | malica 23             | :15 23:3         | 0            | 1               |                  | 1                  | 1 Urnik za da                         |           |           |             |                           |       |
| TOREK           | 99990            | RATZINGER ALOISIA      | 07:00         | 23:00    | 1 1                   | ۱ 🥠              |              | 7               |                  | 7                  | 1 Urnik za da                         |           |           |             |                           |       |
| SREDA           | 99990            | RATZINGER ALOISIA      | 07:00         | 23:00    | Later la              | 17.0             |              | 7               |                  | 7                  | 1 Urnik za da                         |           |           |             |                           |       |
| PETEK           | 00007            | TEST SANDI             | 07:00         | 23:00    | malica 17             | :00 17:0         | 0            | 15              |                  | 15                 | 1 Urnik za da                         | ABTL G    | ΤΡΔΒΙ     |             |                           |       |
|                 |                  |                        |               | 1        |                       |                  |              |                 | 1                |                    |                                       |           |           |             |                           |       |
| (               |                  |                        |               | _/       | 1                     | /                |              |                 |                  |                    |                                       |           |           |             |                           |       |
| Podlaga         | i za urnik       |                        |               | 11       |                       |                  |              |                 |                  |                    |                                       |           |           |             |                           | ×     |
| Tip po          | odlage:          | 1 💌 UI                 | rnik za d     | ar v led | inu 🦯                 | Spol:            |              |                 |                  |                    | Informacija o                         | narocilu: |           |             |                           |       |
| Dan v           | tednu:           | 2 💌 PC                 | ONEDEL,       | EV.      |                       | Tip plačnika     | :            |                 |                  |                    | Enote naročar                         | nja:      |           |             |                           |       |
| Izvaja          | alec             | 00027 C                | ADEŽ 🚮        | DO J     |                       | Stopnja nuji     | nosti:       | 1 NU.           | INO              |                    | Dodajanje:                            |           | 1 두       | NI OMEJ     | ITEV                      | _     |
| Ura z           | ačetka terr      | mina: 23:00            |               |          |                       |                  |              | 2 HIT           | RO<br>NO         |                    | Popravljanie:                         |           | 1 -       | NI OME      | ITEV                      |       |
| Ura k           | onca termi       | na: 23:59              |               |          |                       |                  |              | 4 ZEL           | O HITRO          |                    | Brisanie:                             |           | 1 -       | NI OME      | ITEV                      |       |
| Max.            | št.pacienti      | ov: 1                  |               | /        |                       |                  |              | Onemogo         | teno NUJNO       |                    |                                       |           |           | 2           |                           |       |
| Povp            | št. pacieni      | tov: 1                 | I/            |          |                       | Max kontrol      | nin storitev | v:              | _                |                    | Izbira barve:                         |           | Mod       | dra(Privzet | a 🗸                       |       |
| Iziem           | a za termir      | 1: 1 🖵 m               | alica         |          |                       | Max prvih s      | toritev:     | . —             | _                |                    | Izbira podlage                        |           |           |             |                           |       |
| Ura z           | ačetka:          | 23:15                  |               |          |                       | Starost na p     | olan.dat. iz | vedbe:          | •                |                    | i i i i i i i i i i i i i i i i i i i |           |           |             |                           |       |
| Urak            | 0000             | 23:30                  |               |          |                       |                  |              |                 |                  |                    |                                       |           |           |             |                           |       |
| ordin           | oncon            | 20100                  |               |          |                       | Diagnoza:        |              |                 |                  | -                  |                                       |           |           |             |                           |       |
|                 |                  |                        |               |          |                       |                  |              |                 |                  |                    |                                       |           |           |             |                           |       |
| Ge              | eneriraj urr     | nik med prazniki       |               |          |                       |                  |              |                 |                  |                    |                                       |           |           |             |                           |       |
|                 | aroča več r      | pacientov na isto uro  |               |          |                       |                  |              |                 |                  |                    |                                       |           |           |             |                           |       |
|                 | aroči vse p      | aciente na začetno uro | D             |          |                       |                  |              |                 |                  |                    |                                       |           |           |             |                           |       |
|                 |                  |                        |               |          |                       | 1                |              |                 |                  |                    |                                       |           |           |             |                           |       |
| Opom            | iba:             |                        |               |          |                       |                  |              |                 |                  |                    |                                       |           |           |             |                           |       |
|                 |                  |                        |               |          |                       |                  |              |                 |                  |                    |                                       |           |           |             |                           |       |
| 🔽 el            | Naročanje        |                        |               |          |                       |                  |              |                 |                  |                    |                                       |           |           |             |                           |       |
| Pr              | avila za int     | erna naročila          |               |          |                       |                  |              |                 |                  |                    |                                       |           |           |             |                           |       |
|                 | aročanje pi      | reko doZdravnika       |               |          |                       |                  |              |                 |                  |                    |                                       |           |           |             |                           |       |
|                 | ezmejno eľ       | Varocanje              |               |          |                       |                  |              |                 |                  |                    |                                       |           |           |             |                           |       |
| U Na            | arocanje iz      | zavarovalnic           |               |          |                       |                  |              |                 |                  |                    |                                       |           |           |             |                           |       |
| Dodaj           | j aktivnost      | Popravi                | <u>B</u> riši | 1        | <u>A</u> ktivnost vid | lna na spletu za | a vse Do     | odaj vse iz sku | pine aktivnosti  |                    |                                       |           |           |             |                           |       |
| Aktiv           | vnost <u>i v</u> | / skupini              |               |          |                       |                  |              |                 |                  |                    |                                       |           |           |             |                           |       |
| Aktiv           | nost (koda       | a z opisom)            |               |          | Max.št.akt.           | P                | ovp.št.akt   |                 | Tip aktivnosti A | kt. vid            | lna na spletu                         |           |           |             |                           |       |
| ►               |                  |                        |               |          |                       |                  |              |                 |                  |                    |                                       |           |           |             |                           |       |
|                 |                  |                        |               |          |                       |                  |              |                 |                  |                    |                                       |           |           |             |                           |       |
|                 |                  |                        |               |          |                       |                  |              |                 |                  |                    |                                       |           |           |             |                           |       |
|                 |                  |                        |               |          |                       |                  |              |                 |                  |                    |                                       |           |           |             |                           |       |
|                 |                  |                        |               |          |                       |                  |              |                 |                  |                    |                                       |           |           |             |                           |       |
|                 | <                | Prekliči               |               |          |                       |                  |              |                 |                  |                    |                                       |           |           |             |                           |       |
|                 |                  | r r cranci             |               |          |                       |                  |              |                 |                  |                    |                                       |           |           |             |                           |       |

#### 1.2.1.3 Dopolnitve ČS - kvote, urnik: Akt\_110794

V nadaljevanju so opisane dopolnitve, ki smo jih naredili v čakalni knjigi in čakalni vrsti.

#### ČAKALNA VRSTA

#### **KVOTE**

Omogočili smo obveščanje o (skorajšnji) zapolnitvi kvot, ki jo lahko uporabite, če ustrezno nastavite parametre.

V primeru, ko je funkcionalnost omogočena in je le še eno prosto mesto, program javi opozorilo:

| novni podata i napod i ca Opombe   Omejitve/datuni/                                                                                                    |                                                                                                    |
|----------------------------------------------------------------------------------------------------|----------------------------------------------------------------------------------------------------|
| Sprejeto naročilo                                                                                                    | Podatki izvajanja                                                                                                    |
| Skeniraj          Qodaj       Poglej       Umakni       Original         Način uvrstitve:       Imakni       Original         Način plačila:       2       SAMOPLAČNIK         Napotna enota:       Imakni       Imakni         Dat. dokumenta:       .       Imakni         Napotna diagnoza:       .       Imakni | Skupina aktivnosti:       SPG       SPECIALISTICNI PREGL         Aktivnost:       PRMS       PONOVNI PREGLED MS (NE SPREM         VZS       1039P       Pulmološki pregled - prvi         Vrsta pregleda:       K       KONTROLNI PREGLED         Enota izvajanja:       203       AMBULANTA ZA MULTIPLO SKLEROZO         Okvirni termin:       01.08.2023       Izračunaj datum       Shrani 1.termin         Planiran izvajalec:       03000       REMŠKAR ZLATA       Izrami         Izbrani zdravnik IOZ:            Status vabljenja:       0       Uvršćen v čakalno vrsto |
| Stopnja nujnosti: 3 (III KHJAKO<br>BIRPIS21<br>Doveščanje Za to kombinacijo obstaja le še                                                                                                    | z obravnave Prenaročilo<br>e eno prosto mesto. ezavo s ČK Zaključi                                                                                                    |
|                                                                                                    |                                                                                                    |

Ko pa pacient zasede zadnje mesto, program javi opozorilo:

| Sprejeto naroĉilo                                                                                                    | Podatki izvajanj                                                                                                    | ja                                                                                                    | ~                                                                                                    |
|----------------------------------------------------------------------------------------------------|----------------------------------------------------------------------------------------------------|----------------------------------------------------------------------------------------------------|----------------------------------------------------------------------------------------------------|
| Skeniraj   Dodaj Poglej   Umakni Original   Način uvrstitve: Imakni   Način plačila: 2   SAMOPLAČNIK   Napotna enota: Imakni   Dat. dokumenta: Imakni   Napotna diagnoza: Imakni   Stopnia nuinosti: 3 | Skupina aktivnosti:<br>Aktivnost:<br>VZS<br>Vrsta pregleda:<br>Enota izvajanja:<br>Okvirni termin:<br>Planiran izvajalec:<br>Termin:<br>Izbrani zdravnik IO2:<br>Status vabljenja: | SPG         Image: Constraint of the second second sec | SPECIALISTICNI PREGL PONOVNI PREGLED MS (NE SPREM Pulmološki pregled - prvi DLNI PREGLED AMBULANTA ZA MULTIPLO SKLEROZO Izračunaj datum Shrani 1.termin REMŠKAR ZLATA |
| Dbveščanje                                                                                                    | ni več prostih mest.                                                                                                    | avnave<br>o s ČK                                                                                                    | Prenaročio<br>Zaključ                                                                                                    |
| mbe:                                                                                                    |                                                                                                    |                                                                                                    |                                                                                                    |

- V primeru, da uporabljate mesečne kvote, prva polovica vpisanih dobi okvirni termin 1. dan v mesecu, druga polovica vpisanih pa 17. dan v mesecu.

#### VNOSA POLJA: postavitev

Spremenili smo postavitev vnosnih polj:

- eNaročanje,
- Brez napotnice,

in iz zavihka 'Napredno iskanje' prestavili na zavihek 'Iskanje':

- Termin,
- Povezani VZSji in
- Razlog zaključka.

| Pregled Čakalne vrste              |                                      |                              |    |   |          |             |                                                               |
|------------------------------------|--------------------------------------|------------------------------|----|---|----------|-------------|---------------------------------------------------------------|
| Iskanje Napredno iskanje           |                                      |                              |    |   |          |             |                                                               |
| Pacient:                           |                                      | Enote izvajanja:             |    |   |          | samo prazne | Status:                                                       |
| Datum vpisa v čak. vrsto od:       | 🖵 do: 🖵                              | [                            |    |   |          |             | 0 Uvrščen v čakalno vrsto<br>2 Potrjena napotna dokumentacija |
| Okvirni termin od:                 | 19.01.2023 🖵 do: 14.01.2024 🖵        | Planirani izvajalec:         |    |   |          | samo prazne | ☑ 3 Vabljen                                                   |
| Termin od:                         | 🛛 do: 🖵                              | Aktivnost:                   |    |   |          |             |                                                               |
| Stopnja nujnosti:                  |                                      |                              |    |   |          |             | Omejitev vpisa:                                               |
| Tip čakalne vrste:                 | 00 - Konzervativa                    | Vrsta zdrav. storitve (VZS): |    |   |          | samo prazne | 0 Brez omejitev                                               |
|                                    | 01 - Kolk                            | 1                            |    |   |          |             | 1 Potrebna predhodna medicinska o                             |
|                                    | 03 - Pama                            |                              |    |   | <u> </u> |             | 2 Osebna želja - časovno obdobje                              |
|                                    | 04 - Gleženi                         | Povezani VZSji:              | -  |   |          |             | 3 Osebna zelja - izbran zdravnik                              |
|                                    | 05 - Komolec                         | Čakalna doba v dnevih od:    | do | e | ]        |             | 4 Drugo                                                       |
| Rez papotnice                      |                                      | Starost od:                  | do |   | 1        |             |                                                               |
|                                    |                                      | 001                          |    | • | 1        |             | Kategorija:                                                   |
| Vrst.red prikaza podat. po: priimk | u (padajoče), predvidenem času 🛛 🗸 🗸 | Razlog zaključka:            | •  |   |          |             |                                                               |

#### ČAKALNA KNJIGA

- Filter Med filtre smo dodali tudi 'Dan v tednu':

| bdobje med: 23.06.2       | 023 C Aktivnosti      |           |                           |                     |
|---------------------------|-----------------------|-----------|---------------------------|---------------------|
|                           | <                     |           |                           |                     |
| asovni interval za prik   | az (v n               |           |                           |                     |
| Prikaži zavrnjene         |                       |           |                           |                     |
| <br>ZPrikaži izvedene pre | d term                |           |                           |                     |
|                           |                       | L         | -to-oth-state-state       |                     |
| Brez de                   | f. akt;               | brez defi | niranih aktivnosti        |                     |
|                           | Stopnja nujnosti      |           | Tip urnika                |                     |
| Seznam Koledar            | Redno                 |           | eNaročanje                |                     |
| PE 23.06.                 | SO 24 Hitro           |           | doZdravnika               |                     |
| 7:00                      | Zelo hitro            |           | Pravila za intern         | a naročila          |
| 7:15                      | Nujno                 |           | Čezmejno eNaro            | očanje              |
| 7:30                      | Onemogočeno NU        | ONC       | Naročanje zavar           | ovalnic             |
| 7:45                      |                       |           |                           |                     |
| 8:00                      | Prostor:              |           |                           |                     |
| 8:15                      | Prikaži le proste ten | mine      |                           |                     |
| 8:30                      |                       |           |                           |                     |
| 8:45                      |                       |           |                           |                     |
| 9:00                      | Dan v tednu:          | 3         | <ul> <li>PETEK</li> </ul> |                     |
| 9:15                      |                       | P80       | DNEVI V TEDNU             | <ins< td=""></ins<> |
| 9:30                      | QK                    | 1         | NEDELJA                   |                     |
| 9:45                      |                       | 2         | PONEDELJEK                | 00                  |
|                           |                       | 3         | SDEDA                     | Pra                 |
| 10:00                     |                       | 100       | UNLUA                     |                     |
| 10:00                     |                       | 5         | ČETRTEK                   | hou                 |
| 10:00<br>10:15<br>10:30   |                       | 5<br>6    | ČETRTEK<br>PETEK          | Pov<br>37           |

#### - Dodaj in Uredi urnik

Na desni klik smo omogočili urejanje urnika (desni klik na urnik) in dodajanje novega urnika (desni klik na dan, na katerega želite dodati urnik):

| Aktivnosti: 🕂 Dodaj 🖍 Popravi 🗃 Briši Zavrni                                                                                                    |                                                                                                    |
|----------------------------------------------------------------------------------------------------|----------------------------------------------------------------------------------------------------|
| Prenaročanje: Označi Prilepi Odznači                                                                                                    | Aktivnosti: Todaj Popravi Brisi Zavrni                                                                                                    |
| Enota, zdravnik, datum Obatum, enota, Desni klik na<br>Urnik<br>203 AMBULANTA ZA MULTIPLO SKLE<br>204594 MODIC MOJCA<br>25.07.23 Tue<br>08:00-10:00 Nar:3 Pox:2 Max:2: On - smolurnik: Prvib 0(Redno: 0, H | Prenaročanje: Označ Prilepi Odznač<br>© Enota, zdravnik, datum O Datum, enot<br>Urnik 203 AMBULANTA ZA MULTIPLO<br>203 AMBULANTA ZA MULTIPLO<br>204594 MODIC MOJCA<br>Construction of the second second |
| Popravi<br>Posravi<br>Briši<br>Zavrni<br>Naroči<br>Uredi termin<br>Dodaj urnik<br>Zasedi termin<br>Podatki pacienta iz čakalne knjige                                                                      | O     08:00     Popravi     hi       Briši     45       Zavrni     P       Naroči     Uredi termin       Dodaj urnik     Rasedi termin       Podatki pacienta iz čakalne knije                                                                                                    |

Dodajanje urnika je omogočeno tudi v 'Koledar' pogledu:

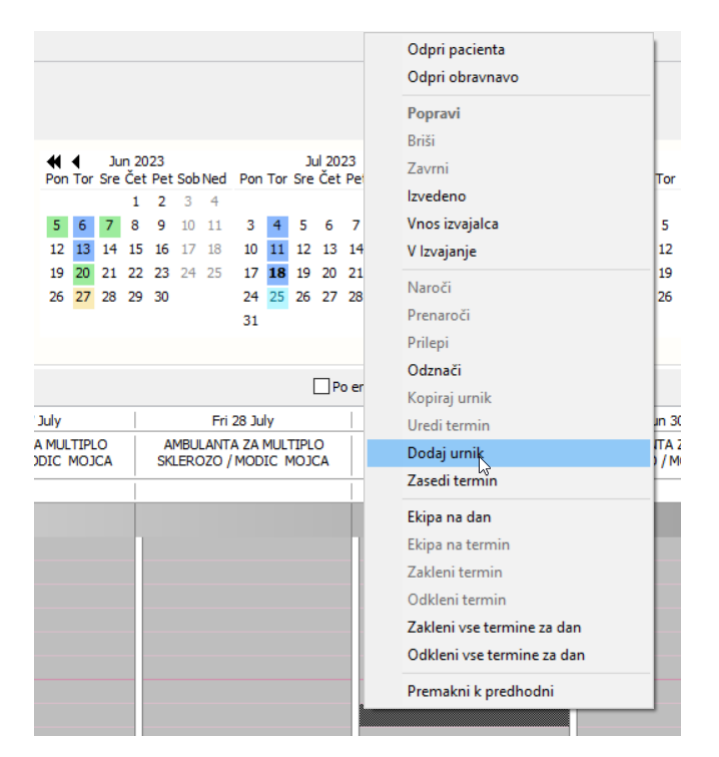

#### 1.2.1.3. Nastavitev: Dopolnitve ČS: Akt\_110794

Za vklop funkcionalnosti obveščanja o stanju kvot je potrebno nastaviti parameter

#### TboWaitingList.aiQuotaWarnings

Vrednost parametra: LackOfQuota=TRUE

| Šifra 007:  | 3184                                                       |                                |
|-------------|------------------------------------------------------------|--------------------------------|
| Razred:     | TboWaitingList                                             |                                |
| Atribut:    | aiQuotaWarnings                                            |                                |
| Odv. 007:   | 0101                                                       |                                |
| Šifra 107:  | 114994                                                     |                                |
|             | Odvisnost obravnavane vr                                   | ednosti                        |
|             | ☐ Uporabnik<br>☑ Organizacija<br>☐ Postaja<br>☑ Aplikacija |                                |
| Tip org.:   | Organization Node 🗸 203                                    | AMBULANTA ZA MULTIPLO SKLEROZO |
| Aplikacija: | ZDR                                                        |                                |
| Vrednost p  | arametra                                                   |                                |
| Vrednost p  | arametra                                                   |                                |

#### 1.2.1.4 ČV: Privzeti tipi ČV (izbrano / neizbrano): Akt\_111188

Modul čakalna vrsta smo dopolnili z možnostjo, da določite, katere od razpoložljivih tipov čakalnih vrst bodo privzeto obkljukane ob odprtju ČV.

Za pravilno delovanje je potrebno ustrezno urediti nastavitve.

V spodnji sliki je primer, kjer so na enoti omogočeni tipi čakalnih vrst 00, 01, 02, 03, 04 in 05.

Ko odprete čakalno vrsto, pa je kljukica zgolj pri 00 in 01, ker je tako nastavljeno.

| Pregled Čakalne vrste              |                                                 |                   |                             |
|------------------------------------|-------------------------------------------------|-------------------|-----------------------------|
| Iskanje Napredno iskanje           |                                                 |                   |                             |
| Pacient:                           |                                                 |                   | Enote izvajanja:            |
| Datum vpisa v čak. vrsto           | od: 👳                                           | do: 📮             |                             |
| Okvirni termin                     | od: 18.02.2023 📮                                | do: 13.02.2024 📮  | Planirani izvajalec:        |
| Termin                             | od: 📼                                           | do: 📮             | Aktivnost:                  |
| Stopnja nujnosti:                  |                                                 |                   |                             |
| Tip čakalne vrste:                 | ✓ 00 - Konzerva<br>○ 01 - Kolk<br>✓ 02 - Koleno | itiva             | Vrsta zdrav. storitve (VZS) |
|                                    | 03 - Rama<br>04 - Gleženj                       |                   | Povezani VZSji:             |
|                                    | 05 - Komolec                                    |                   | Čakalna doba v dnevih       |
| 🗌 eNaročanje 🗌 Brez nap            | Starost                                         |                   |                             |
| Vrst.red prikaza podat. po:        | priimku (padajoce), pre                         | dvidenem casu 🛛 🗸 | Razlog zaključka:           |
| Osv <u>e</u> ži Ponas <u>t</u> avi | Uredi zapis                                     |                   |                             |
| e VZS N Dni do stori               | ve                                              | Dni do da         | anes                        |
|                                    |                                                 |                   |                             |

#### 1.2.1.4. Nastavitev: ČV: Privzeti tipi ČV (izbrano / neizbrano): Akt\_111188

Za vklop funkcionalnosti je potrebno dopolniti nastavitev v parametru *aiWLParameters* pri vrednosti *DefaultOpenTypes*.

Pri tipu čakalne vrste, kjer želite, da je privzeto kljukica, poleg ČV dodate še ':D'.

| Primer iz slike:                        |  |
|-----------------------------------------|--|
| DefaultOpenTypes=00:D,01,02:D,03,04,05; |  |

S tako nastavitvijo je kljukica privzeto pri tipih 00 in 02.

| Šifra 007:                     | 1365                                                                                                    |
|--------------------------------|----------------------------------------------------------------------------------------------------|
| Razred:                        | TBoCaseWaitingList                                                                                                    |
| Atribut:                       | aiWLParameters                                                                                                    |
| Odv. 007:                      | 1111                                                                                                    |
| Šifra 107:                     | 106062                                                                                                    |
|                                | Odvisnost obravnavane vrednosti Uporabnik Grgenizacija Postaja Aplikacija                                                                                                    |
| Tip org.:                      | Organization Node 🗸 203 AMBULANTA ZA MULTIPLO SKLEROZO                                                                                                    |
| Aplikacija:                    | ZDR                                                                                                    |
| Vrednost n                     | parametra                                                                                                    |
| DefaultOpenT<br>faultPerformen | ypes=00:D,01,02:D,03,04,05 <mark>;</mark> HeferralRequired=TRUE;PayerType=1,6;ActivityCode=PR<br>UniFere <del>Loi vi yBroup=EEP 200</del> ,AutomaticClosureOnCreateContact=TRUE; |

#### 1.2.1.5 Izpis Urnik - prekopirati tudi pod poglavje 'Čakalni seznam': Akt\_111729

Izpis 'Urnik', ki se je nahajal med 'Seznami >> Urniki', smo dodali tudi pod poglavje 'Administracija >> Čakalna knjiga'.

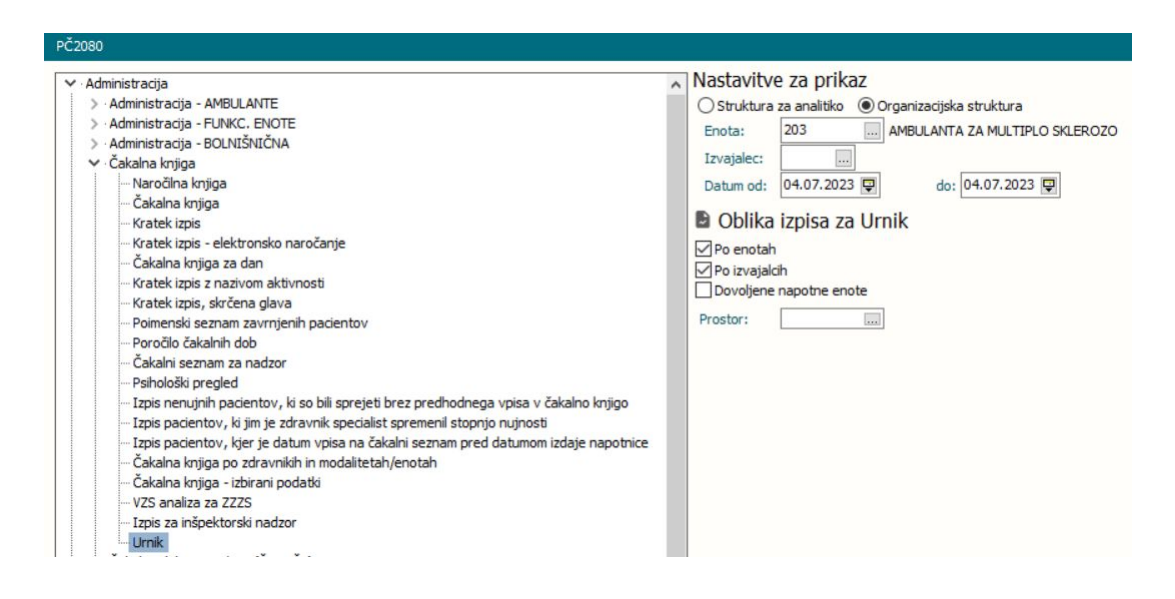

# 1.2.1.6 Barvno označevanje aktivnosti glede na status izvedbe in veljavnost napotnice: Akt\_109332

Dopolnili smo modul čakalna knjiga z naslednjimi funkcionalnostmi:

1. Če uporabljate oba pogleda, sta preimenovana zavihka. 'Navaden pogled' se sedaj imenuje 'Seznam', 'Nov pogled' pa 'Koledar':

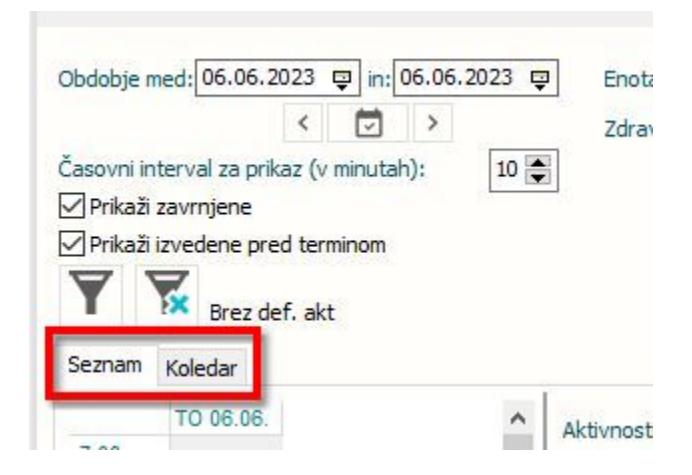

2. Spremenjene ikone za stopnjo nujnosti:

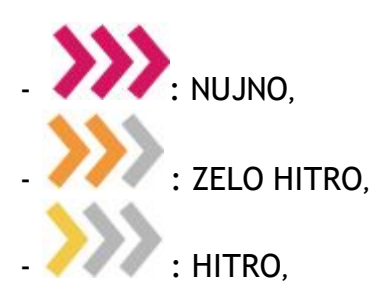

- ni ikone : REDNO.

3. Poleg ikone za stopnjo nujnosti sta dodani še dve ikoni, in sicer za napotnico in aktivnost.

Obe ikoni z barvo izkazujeta stanje. Dopolnitev velja za oba pogleda.

#### Aktivnost

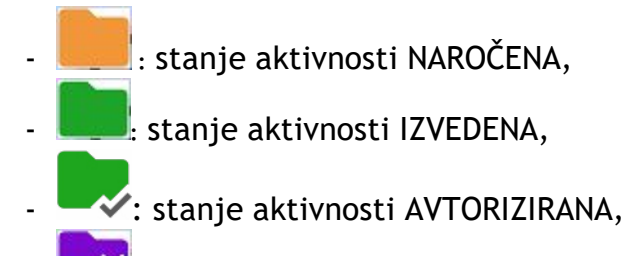

🛛 💻 🔜 stanje aktivnosti ZAVRNJENA,

- **Interpretended**: stanje aktivnosti PREKINJENA,
- · 💛 : aktivnost IZVEDENA pred terminom.

#### Napotnica

- : napotnica na termin NI veljavna,
- 🔲 : napotnica na termin JE veljavna,
- ni ikone: na aktivnosti ni napotnice.

Veljavnost napotnice se izpiše tudi v hintu:

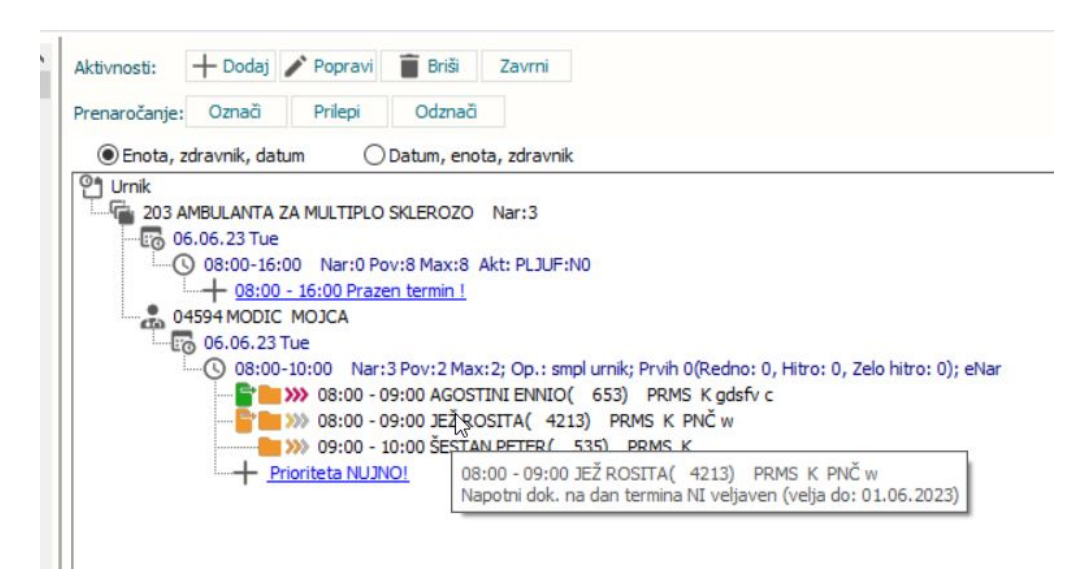

#### 1.2.1.7 ČV: Obveščanje več pacientov hkrati: Akt\_111362

Dopolnili smo modul čakalna vrsta s funkcionalnostjo pošiljanja SMS obvestila več pacientom hkrati.

V seznamu izberite več pacientov s kombinacijo tipk <Ctrl> ali <Shift>, nato pa v pasici izberite 'SMS pacientom z naročili'.

| (Y.)                   |                               |                                                                                                    |                                                               |                                                                                        |                                                                      |                           |                                                                                                    |                  |                         |                             |                  |
|------------------------|-------------------------------|----------------------------------------------------------------------------------------------------|---------------------------------------------------------------|----------------------------------------------------------------------------------------|----------------------------------------------------------------------|---------------------------|----------------------------------------------------------------------------------------------------|------------------|-------------------------|-----------------------------|------------------|
| Splošno                | Upravljanje                   | Obraz                                                                                                    | zci Pregle                                                    | ed Čakalne vrste                                                                       | Pove                                                                 | ite, kaj želite naredit   | i                                                                                                    |                  |                         |                             |                  |
| Na drug<br>zaslon Okno | Naroči<br>v ČK<br>Čakalna vrs | Doda<br>noveg                                                                                            | e Popravi<br>ga zapis                                         | Sprememba<br>statusa •                                                                 | Tiskanje<br>Akcij                                                    | lzvozi<br>podatkov • – vi | anje SMS pac<br>abila z nar                                                                                                    | cientom<br>očili |                         |                             |                  |
| 26.06.202              | 3 🔻 🔽                         |                                                                                                    | <u>*</u>                                                      |                                                                                        |                                                                      |                           |                                                                                                    |                  |                         |                             |                  |
| Drevo oken             | t I                           | Pregled d                                                                                                | akalne vrs                                                    | te                                                                                     |                                                                      |                           | - N                                                                                                    |                  |                         |                             |                  |
| A Pacienti danes       | lne vrste                     | Iskanje <sub>Na</sub>                                                                                    | apre <mark>d</mark> no iskanje                                |                                                                                        |                                                                      |                           |                                                                                                    |                  |                         |                             |                  |
| *盖 Seznam paciento     | v                             | Pacient:<br>Datum vpi<br>Okvirni ter<br>Termin<br>Stopnja nu<br>Tip čakalnu<br>Tip čakalnu<br>Vrst.red p | sa v čak. vrsto<br>min<br>ujnosti:<br>≘ vrste:<br>íanje □Brez | od:<br>od: 28.12.2<br>od:<br>00 -<br>01 -<br>02 -<br>03 -<br>03 -<br>05 -<br>napotnice | 222 🖵<br>Concervativ<br>Kolk<br>Koleno<br>Rama<br>Gleženj<br>Komolec | do: [                     | Enote izvajanja<br>Planirani izvajale:<br>Aktivnost:<br>Vrsta zdrav. stor<br>Povezani VZSji:<br>Čakalna doba v o<br>Starost<br>Razlog zaključka: | c:               |                         | Samo prazne                 | Status:          |
|                        |                               | Osveži                                                                                                   | Ponastavi                                                     | Uredi zapis                                                                            | Nar                                                                  | oči v ČK                  |                                                                                                    | 1                | Št. pacientov v seznamu | 78 Št. zapisov v seznamu 10 | 2 ISKANJE: Statu |
|                        | Ī                             | vzs                                                                                                    | N Dni do s                                                    | toritve                                                                                |                                                                      | Dni do da                 | ines                                                                                                    | 1                | Zap. Št.nap             | otnice Stopnja Sta          | tus Dat.vpisa    |
|                        |                               | 1018P                                                                                                    | 84                                                            |                                                                                        |                                                                      | 98                        |                                                                                                    |                  | 00230066 1234           | 5678 3 DEDNO 3              | 20.03 202        |
|                        |                               |                                                                                                    | 6 0                                                           |                                                                                        |                                                                      | 129                       |                                                                                                    | Posiljanje SMS   | sporočila               |                             | × 202            |
|                        |                               |                                                                                                    |                                                               |                                                                                        |                                                                      | 129                       |                                                                                                    | Preiemniki:      | Svita številka          |                             | 202              |
|                        |                               |                                                                                                    | <b>P</b> 0                                                    |                                                                                        |                                                                      | 133                       |                                                                                                    | Tip sporočila:   |                         |                             | 202              |
|                        |                               |                                                                                                    | <b>e</b> 0                                                    |                                                                                        |                                                                      | 133                       |                                                                                                    | Sporočilo:       |                         |                             | 202              |
|                        |                               |                                                                                                    | 0                                                             |                                                                                        |                                                                      | 133                       |                                                                                                    |                  |                         |                             | 202              |
|                        |                               |                                                                                                    | 6 0                                                           |                                                                                        |                                                                      | 133                       |                                                                                                    | _                |                         |                             | 202              |
|                        |                               | 1755                                                                                                    | . 0                                                           |                                                                                        |                                                                      | 143                       |                                                                                                    | -                |                         |                             | 202              |
|                        |                               | 1/55                                                                                                    | 0                                                             |                                                                                        |                                                                      | 146                       |                                                                                                    |                  |                         |                             | 202              |
|                        |                               | 1018P                                                                                                    | 39                                                            |                                                                                        |                                                                      | 35                        |                                                                                                    |                  |                         |                             | 202              |
|                        |                               |                                                                                                    | 8                                                             |                                                                                        |                                                                      | 139                       |                                                                                                    |                  |                         |                             | 202              |
|                        |                               |                                                                                                    | 79                                                            |                                                                                        |                                                                      | 104                       |                                                                                                    |                  |                         |                             | 202              |
|                        |                               | 10 18P                                                                                                   | 1                                                             |                                                                                        |                                                                      | 35                        |                                                                                                    |                  |                         |                             | 202              |
|                        |                               | 1018P                                                                                                    | 39                                                            |                                                                                        |                                                                      | 35                        |                                                                                                    |                  |                         |                             | 202              |
|                        |                               | 1018P                                                                                                    | 0                                                             |                                                                                        |                                                                      | 40                        |                                                                                                    | -                | 5.112                   |                             | 202              |
|                        |                               | 2701                                                                                                    | <b>1</b> 78                                                   |                                                                                        |                                                                      | 209                       |                                                                                                    | QK               | Preklici                |                             | 202              |

Odpre se možnost za izbiro že nastavljenega besedila ali pa vpišete poljubno besedilo.

Na koncu se izpiše povzetek akcije:

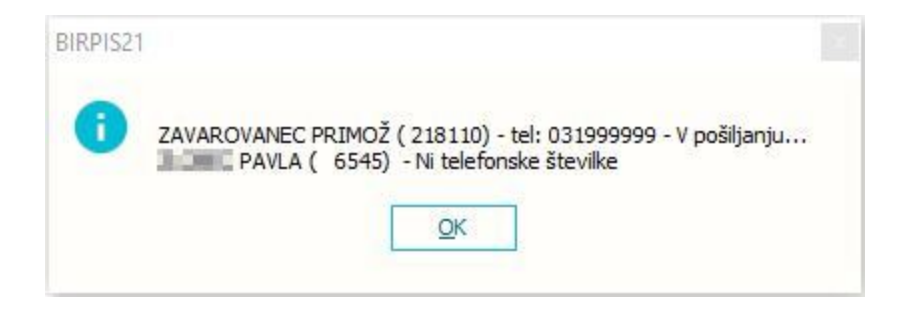

#### Za pravilno delovanje so potrebne ustrezna nastavitve.

#### 1.2.1.7. Nastavitev: ČV: Obveščanje več pacientov hkrati: Akt\_111362

Za nastavitev je potrebno kontaktirati SRC Infonet.

Na UCA 02.15 je potrebno dodati novo UCA 02.311.

#### 1.2.1.8 Dopolnitev ČK: Opomba na izjemi (Zasedi termin): Akt\_111666

Dopolnili smo funkcionalnost, s katero z izjemo zapolnite urnik. Dodana je možnost vnosa opombe:

| Izjema                                |                                       | × |
|---------------------------------------|---------------------------------------|---|
| Izjema:<br>Ura od:<br>Trajanje (min): | 1 malica<br>07:00 Ura do: 08:00<br>60 |   |
| Opomba:                               | opomba za izjemo                      | • |
|                                       |                                       | - |
|                                       |                                       |   |
| <u>0</u> K                            | Prekliči                              |   |

Opomba je vidna tudi na oknu za vnos / popravek izjeme na urniku:

| em | ne, rezervacije r | na urniku        |          |                  |  |
|----|-------------------|------------------|----------|------------------|--|
|    | Dodaj             | Popravi Briš     | i        |                  |  |
| Iz | rjema             | Začetek          | Trajanje | Opomba           |  |
| 1  | malica            | 23.08.2023 07:00 | 60       | opomba za izjemo |  |
| 3  | Cepljenje         | 23.08.2023 10:00 | 60       | cepljenje: gripa |  |
|    |                   |                  |          |                  |  |
|    |                   |                  |          |                  |  |
|    |                   |                  |          |                  |  |

Če je opomba vnesena, se vidi tudi v čakalni knjigi:

- pogled 'Seznam'

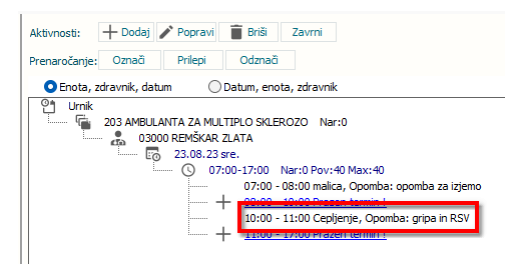

- pogled 'Koledar':

| 07 20  |                             |
|--------|-----------------------------|
| 30     | izjema ^                    |
| 40     |                             |
| 50     | Izjema: 3 Cepljenje         |
| 00     | Ura od: 10:00 Ura do: 11:00 |
| 10     | Trajanje (min): 60          |
| 08 20  | Opomba: gripa in RSV        |
| 30     |                             |
| 40     |                             |
| 50     |                             |
| 00     |                             |
| 10     |                             |
| 09 20  | <u>Q</u> K Preklič          |
| 30     |                             |
| 40     |                             |
| 50     |                             |
| 00     | Cepljenje<br>gripa in RSV   |
| 10     | gript in 107 .              |
| 10 -20 |                             |
| 30     |                             |
| 40     |                             |
| 50     |                             |
| 00     |                             |
| 10     |                             |
| 11 -20 |                             |
| 30     |                             |

# 1.2.1.9 Dopolnitev kataloga eNaročanje - vsebinski katalog: Dodamo odgovorno osebo za ČS: Akt\_111696

Dopolnili smo katalog eNaročanje - Vsebinski katalog. Na seznam smo dodali tudi odgovorno osebo, ki jo lahko izpišete tudi v odložišče:

| anje Obrazci eNaročanje – Vsebinski katalog 🔅 Povejte, kaj želite n                      | editi                                                    |                                                                            |                                                                       |
|------------------------------------------------------------------------------------------|----------------------------------------------------------|----------------------------------------------------------------------------|-----------------------------------------------------------------------|
| Brisi Bregled ☐ Kopiraj zapir<br>Akcije ○ Cakalna Preveri<br>odložičČe nastavitve Osveži |                                                          |                                                                            |                                                                       |
| V 🚨 💽 🛲 🖩 🔹                                                                              |                                                          |                                                                            |                                                                       |
| eNaročanje – Vsebinski katalog                                                           |                                                          |                                                                            |                                                                       |
| VZS: Aktivnost: Povezari VZS:<br>Enota: To storitve: Skupina VZS:                        | <ul> <li>Kinika:</li> <li> <ul> <li></li></ul></li></ul> |                                                                            | A                                                                     |
| Vnesite iskani niz ISO                                                                   | Briði                                                    |                                                                            |                                                                       |
| CB Sifra VZS Naziv VZS<br>1006P Abdominalni kinarāki prepied - popi                      | P pR pH pZ N nR nH nZ Enota                              | Polni naziv Aktivnost Izv<br>PLI MOLOŠKO ALERIGOLOŠKA AMR. L.1. PR. 1. 991 | ajalec Izvajalec opis Odgovorna oseba za ČS Pov. VZS Datum do Min Max |
| 1006P Abdominalni kirurški pregled - prvi                                                | ••• • • • кі                                             | TEST NAR                                                                   | ABDULKHALIKOVA DZHAMILYAT                                             |
| 1006P Abdominalni kirurški pregled - prvi                                                | • • • • • 201                                            | PULMOLOŠKO ALERGOLOŠKA PR1 113                                             | 56 ABRAMIČIVANA ABRAHAMSBERG ANDREJ                                   |
| 1006P Abdominalni kirurški pregled - prvi                                                | 201                                                      | PULMOLOŠKO ALERGOLOŠKA AMB. LJ PR 1 076                                    | 96 ČAKAR JELENA                                                       |
| 1006P Abdominalni kirurški pregled - prvi                                                | 201                                                      | PULMOLOŠKO ALERGOLOŠKA PR1 113                                             | 56 ABRAMIČIVANA ABRAHAMSBERG ANDREJ                                   |

# 1.2.1.10Dopolnitev kataloga eNaročanje - vsebinski katalog: Ureja lahko le odgovorna oseba za ČS: Akt\_110978

V katalogu eNaročanje - vsebinski katalog smo omogočili funkcionalnost, s katero lahko omogočite, da podatke lahko spreminjajo zgolj pooblaščene osebe.

Za pravilno delovanje, je potrebno urediti nastavitve.

Uporabnik, ki ni odgovorna oseba, zapis lahko odpre, vendar ne more ničesar spremeniti:

| Zapis iz eNaročanje –                                     | Vsebinski kat                                                                                                    | alog                                                                      |                                                                           |                                                                           |                                                      |                                 |                        |                                                        |                       |
|-----------------------------------------------------------|----------------------------------------------------------------------------------------------------|---------------------------------------------------------------------------|---------------------------------------------------------------------------|---------------------------------------------------------------------------|------------------------------------------------------|---------------------------------|------------------------|--------------------------------------------------------|-----------------------|
| Vrsta zdravstvene storitve:<br>Aktivnost :                | 1006P A<br>PR1 P                                                                                                    | bdominalni kirurški pregled - prvi<br>RVI PREGLED                         |                                                                           | Zapis se NE upošteva                                                      | pri izračunu ČD (Proces A)                           | D 💌 Da                          |                        | Klinika:<br>Cezmeino eNaročanie (G                     | (iii)<br>CrossBorder) |
| Enota:<br>Izvajalec:<br>Naziv (vidno pri eNaročanju):     | 201 P<br>99990 R<br>PULMOLOŠKO ALS                                                                                               | ULMOLOŠKO ALERGOLOŠKA<br>IATZINGER ALOISIA JOSEPHINA<br>ERGOLOŠKA AMB. LJ | Prepiši enoto                                                             | Enota za posredovanj                                                      | e kontaktnih podatkov                                | N 💌 Ne                          |                        | 0                                                      |                       |
| Opis (vidno pri eNaročanju):                              |                                                                                                    |                                                                           | Prepiši izvajalca                                                         | Tip čakalne vrste:<br>Obdobje za izračun ČI                               | ) - število dni za nazaj (pričako                    | 12 Artro<br>ovana/realizirana): | kolena<br>365 dni      |                                                        |                       |
| <b>Vir poročanja:</b><br>VZS je za spremljanje čakalnih s | Vir poročanja: eliaročanje preko spleta:<br>VZS je za spremljanje čakalnih seznamov Za VZS eliaročanje preko spleta ni omogočeno |                                                                           | Število dni, ko ne bom<br>Število dni, ko ne bom<br>Skupina povezanih VZ! | o več upoštevali omejitve stop<br>o več upoštevali omejitve nap<br>S-jev: | onje nujnosti na urniku:<br>otne diagnoze na urniku: |                                 | Odgovorna oseba za ČS: | 07858                                                  |                       |
| Poročanje: 2 💌 Čakalr                                     | na vrsta                                                                                                    | eNaročanje: N 👻 eNaroči                                                   | nje v ČV                                                                  |                                                                           |                                                      |                                 |                        | Zapis veljaven od datuma:<br>Zapis veljaven do datuma: | 01.03.2016 🖵          |
| Kvote v uporabi<br>Kvote<br>Dodal Popravi                 | Briši                                                                                                    | □ Prikaži vse □ Prikaži le pretečer                                       | ne <b>₽</b> Proste ∩eNaroj                                                | čanje. To plačnika:                                                       | •                                                    | Stopia pui                      | nosti:                 | Kopiraj kvoto                                          |                       |
| CKJ Sifra Izvajalec                                       | Datum                                                                                                    | začetka Datum konca Št.Pac. Max pac                                       | Št.nar. eNar Plačn. St                                                    | . nujn. Zaseden. Opomba                                                   | Diagnoza                                             | Spol Max. PR                    | V Max. KON EM star.    | MIN star. MAX star. Izvorna kvo                        | ita Narejeno Naredil  |

#### 1.2.1.10Nastavitev: Dopolnitev kataloga eNaročanje - vsebinski katalog: Ureja lahko le odgovorna oseba za ČS: Akt\_110978

Za vklop funkcionalnosti je potrebno dodati vrednost *RestrictedToMakeChanges=TRUE* v obstoječ parameter **'aiEScheduleControls'**.

Privzeta vrednost parametra je RestrictedToMakeChanges=FALSE.

| Razred:       | Application                                       |
|---------------|---------------------------------------------------|
| Atribut:      | aiEScheduleControls                               |
| Odv. 007:     | 1101                                              |
| Šifra 107:    | 115428                                            |
|               | Odvisnost obravnavane vrednosti                   |
|               | Uporabnik<br>Organizacja<br>Postaja<br>Aplikacija |
| Aplikacija:   | ZDR                                               |
| Vrednost p    | arametra                                          |
| RestrictedToM | lakeChanges=TRUE                                  |

#### 1.2.2 CRPP DOPOLNITVE PREGLEDA : AKT\_111782

Po prenovi okna za pregled dokumentov v CRPP, smo na podlagi povratnih informacij opravili še nekaj sprememb:

• Gumb uveljavi filter je umaknjen. Podatki dokumentov pacienta se bodo samodejno osvežili ob vsaki spremembi filtrov.

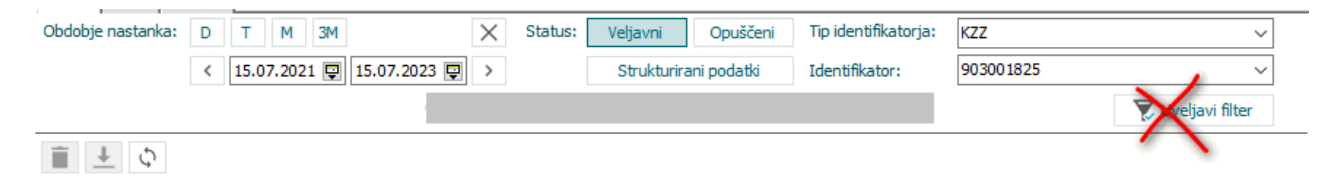

• pri času nastanka dokumenta smo umaknili sekunde, da smo pridobili prostor za ostale stolpce.

| 🖸 🗖 — Medicinski podatl     | ki za pacienta: [345 | 62] ZAVAR | OVANEC ALENKA 1  | 5.01.1960   | ) (63 let)  |                    |      |    |
|-----------------------------|----------------------|-----------|------------------|-------------|-------------|--------------------|------|----|
| CRPP Vse Terapija           |                      |           |                  |             |             |                    |      |    |
| Obdobje nastanka: D T M     | ЗM                   | × st      | tatus: Veljavni  | Opušče      | eni         |                    |      |    |
| < 18.08.20                  | 021 📮 18.08.2023 🛛   | >         | Strukturira      | ani podatki | i           |                    |      |    |
| Tip identifikatorja: KZZ    |                      | $\sim$    |                  |             |             |                    |      |    |
| Identifikator: 903001825    |                      | $\sim$    |                  |             |             |                    |      |    |
| ii <u>↓</u> ¢               |                      |           |                  |             |             | ×                  |      |    |
| ≣ Naziv Tip d               | lokumenta Skup       | oina doku | Avtor organizaci | VZD         | VZD opis    | Čas nastanka 🛛 🔪 🗸 | Opis | J  |
| POVZETEK ZAPISOV O P Povze  | etek podatkov Ana    | mneza     | MINISTRSTVO Z    | 706         | Urejanje zd | 17.08.2023 08:43   |      | sl |
| POVZETEK PISNIH IZJAV Povze | etek pisnih izj Ana  | mneza     | MINISTRSTVO Z    | 706         | Urejanje zd | 17.08.2023 08:43   |      | sl |

 Stolpec dejavnost je umaknjen, dodana sta dva nova stolpca: VZD, VZD opis ter hint dejavnosti in hint opisa dejavnosti.
 Privzeto kažemo oba stolpca, uporabnik pa si lahko zanj neuporabnega skrije in shrani pogled.

| 🖸 🗖 — Medicinski podatki                                         | za pacienta: [34562] ZAV/   | AROVANEC ALENKA 1 | 5.01.1960 (63 let)      |            |                   |                  |      |
|------------------------------------------------------------------|-----------------------------|-------------------|-------------------------|------------|-------------------|------------------|------|
| CRPP Vse Terapija                                                |                             |                   |                         |            |                   |                  |      |
| Obdobje nastanka: D T M                                          | 3M X                        | Status: Veljavni  | Opuščeni Tip identi     | fikatorja: | KZZ               | ~                |      |
| < 18.08.2021                                                     | 18.08.2023 📮 >              | Strukturira       | ani podatki Identifika  | tor:       | 903001825         | ~                |      |
|                                                                  |                             |                   |                         |            |                   |                  |      |
| 🗄 Naziv                                                          | Tip dokumenta               | Skupina dokumenta | Avtor organizacije (BPI | VZD        | VZD opis          | Čas nastanka ⊽   | Opis |
| (All)                                                            | Povzetek podatkov o paci    | Anamneza          | MINISTRSTVO ZA ZDR      | 706        | 5 Urejanje zdravs | 17.08.2023 08:43 |      |
| ✓ Naziv                                                          | Povzetek pisnih izjav volje | Anamneza          | MINISTRSTVO ZA ZDR      | 706        | 5 Urejanje zdravs | 17.08.2023 08:43 |      |
| <ul> <li>✓ Tip dokumenta</li> <li>✓ Skupina dokumenta</li> </ul> | Osnovni podatki o pacientu  | Anamneza          | MINISTRSTVO ZA ZDR      | 706        | 5 Urejanje zdravs | 17.08.2023 08:43 |      |
| Avtor organizacije (BPI -novo)                                   | Seznam testiranj na COVI    | Anamneza          | MINISTRSTVO ZA ZDR      | 706        | 5 Urejanje zdravs | 17.08.2023 08:43 |      |
| VZD opis                                                         | Digitalni zeleni certifikat | Anamneza          | MINISTRSTVO ZA ZDR      | 706        | 5 Urejanje zdravs | 17.08.2023 08:43 |      |
| ✓ Opis ····                                                      | Digitalni zeleni certifikat | Anamneza          | MINISTRSTVO ZA ZDR      | 706        | 5 Urejanje zdravs | 17.08.2023 08:43 |      |
| DIGITALINI ZELEINI CERTIFIKAT                                    | Digitalni zeleni certifikat | Anamneza          | MINISTRSTVO ZA ZDR      | 706        | 5 Urejanje zdravs | 17.08.2023 08:43 |      |
| DIGITALNI ZELENI CERTIFIKAT                                      | Digitalni zeleni certifikat | Anamneza          | MINISTRSTVO ZA ZDR      | 706        | 5 Urejanje zdravs | 17.08.2023 08:43 |      |
| ZGODOVINA IZDANIH DCP O CEP                                      | Zgodovina izdanih DCP o     | Anamneza          | MINISTRSTVO ZA ZDR      | 706        | 5 Urejanje zdravs | 17.08.2023 08:43 |      |
| Ambulantni izvid                                                 | Ambulantni izvid            | Klinični zapis    | UKC Maribor             | 23         | 7 Travmatologija  | 11.08.2023 14:52 | Amb  |

• v razdelku med seznamom dokumentov in prikazu dokumenta je mogoče klikniti na označen "splitter", ki omogoči hitro zapiranje predogleda dokumenta.

| [ 34562] ZAVAROVAN                                  | EC ALENKA - Preg                     | jled dokumen    | tov iz IH                           |              |                            |                          |                  |                                                                                                    |                                                                                                    |
|-----------------------------------------------------|--------------------------------------|-----------------|-------------------------------------|--------------|----------------------------|--------------------------|------------------|----------------------------------------------------------------------------------------------------|----------------------------------------------------------------------------------------------------|
| Obdobje nastanka: D T <                             | M 3M                                 | X Status:       | Veljavni Opuš<br>Strukturirani poda | ičeni<br>tki |                            |                          |                  |                                                                                                    | 1/1 < > Q 0 iii iii iiii iiiii iiiiii iiiiiiiii                                                                           |
| Tip identifikatorja: KZZ<br>Identifikator: 90300182 | 5                                    | ~               |                                     |              |                            |                          |                  |                                                                                                    | Signature Not Verling<br>Digitally signed by JAC Strain 1<br>Merit Greenaau 300568 1                                      |
| Naziv<br>POVZETEK ZAPISOV O PAC                     | Tip dokumenta<br>Povzetek podatkov o | Skupina dokume  | Avtor organizacije                  | V            | VZD opis<br>Ureianie zdrav | Čas nas… ⊽<br>17.08.2023 | Opis             | Jezk                                                                                                    |                                                                                                    |
|                                                     |                                      | Anamneza        |                                     |              |                            |                          |                  | \$1-51                                                                                                    | Klinika za kirurgijo                                                                                                    |
| POVZETEK PISNIH IZJAV V                             | Povzetek pisnih izjav                | Anamneza        | MINISTRSTVO ZA                      | 705          | Urejanje zdrav             | 17.08.2023               |                  | sl-SI                                                                                                    | Klinika za abdominalno in splošno kirurgijo MARIBOR, 11.07.2023                                                           |
| Osnovni podatki o pacientu                          | Osnovni podatki o pa                 | Anamneza        | MINISTRSTVO ZA                      | 706          | Urejanje zdrav             | 17.08.2023               |                  | sl-SI                                                                                                    |                                                                                                    |
| Seznam testiranj na COVID                           | Seznam testiranj na                  | Anamneza        | MINISTRSTVO ZA                      | 706          | Urejanje zdrav             | 17.08.2023               |                  | sl-SI                                                                                                    | DODATEK K ODPUSTNEMU PISMU                                                                                                |
| DIGITALNI ZELENI CERTIFI                            | . Digitalni zeleni certifik          | Anamneza        | MINISTRSTVO ZA                      | 706          | Urejanje zdrav             | 17.08.2023               |                  | sl-SI                                                                                                    | Prim a 21.01.1060                                                                                                    |
| DIGITALNI ZELENI CERTIFI                            | Digitalni zeleni certifik            | Anamneza        | MINISTRSTVO ZA                      | 706          | Urejanje zdrav             | 17.08.2023               |                  | sl-SI                                                                                                    | Toper-u 51.01.1900                                                                                                    |
| DIGITALNI ZELENI CERTIFI                            | Digitalni zeleni certifik            | Anamneza        | MINISTRSTVO ZA                      | 706          | Urejanje zdrav             | 17.08.2023               |                  | sl-SI                                                                                                    | Tridg.cur40         02.02.1998         17.02.1998           Št. hosp. dni         15                                      |
| DIGITALNI ZELENI CERTIFI                            | Digitalni zeleni certifik            | Anamneza        | MINISTRSTVO ZA                      | 706          | Urejanje zdrav             | 17.08.2023               |                  | sl-SI                                                                                                    | 2000 MARIBOR                                                                                                    |
| ZGODOVINA IZDANIH DCP                               | Zgodovina izdanih D                  | Anamneza        | MINISTRSTVO ZA                      | 706          | Urejanje zdrav             | 17.08.2023               |                  | sl-SI                                                                                                    |                                                                                                    |
| Ambulantni izvid                                    | Ambulantni izvid                     | Klinični zapis  | UKC Maribor                         | 237          | Travmatologija             | 11.08.2023               | Ambulantni izvid | sl-SI                                                                                                    |                                                                                                    |
| Ambulantni izvid                                    | Ambulantni izvid                     | Klinični zapis  | UKC Maribor                         | 237          | Travmatologija             | 09.08.2023               | Ambulantni izvid | sl-SI                                                                                                    | Sprejemni zdravnik: ANDKIJA MITKOVIC, dr. med., spec.kirurg<br>Odpustni zdravnik: ANDRIJA MITROVIĆ, dr. med., spec.kirurg |
| Access crpp:opt-in?orgBPI                           | Izjava o dostopu do                  | Izjava o zasebn |                                     | 106          | Ginekologija in            | 13.07.2023               |                  | sl-SI                                                                                                    | Predstojnik oddelka: red. prof.dr. STOJAN POTRČ, dr. med., spec.splošne kirurgije                                         |
| Access crpp:opt-in?orgBPI                           | Izjava o dostopu do                  | Izjava o zasebn |                                     | 106          | Ginekologija in            | 13.07.2023               |                  | sl-SI                                                                                                    | Dodatek k odpustnici, 11.07.2023                                                                                          |
| Ambulantni izvid                                    | Ambulantni izvid                     | Klinični zapis  | 08051 - UKC MARI                    | 237          | Travmatologija             | 11.07.2023               | Ambulantni izvid | sl-SI                                                                                                    | GHJHKM                                                                                                    |
|                                                     |                                      |                 |                                     |              |                            |                          |                  | and the second second se |                                                                                                    |

- dokument na desni strani se odpira v velikosti prilagojeni trenutni širini vertikalnega razdelka.
- s kombinacijo tipk Ctrl+F se odpre iskalnik, ki išče po vseh podatkih CRPP hkrati.

| [ 34562] ZAVAROVANEC ALENKA - Pregled dokumentov iz IH                                                                        |                     |                 |                    |       |                                  |            |                  |       |  |  |  |  |  |
|----------------------------------------------------------------------------------------------------|---------------------|-----------------|--------------------|-------|----------------------------------|------------|------------------|-------|--|--|--|--|--|
| Obdobje nastanka: D T M 3M X Status: Veljavni Opuščeni <ul> <li>I8.08.2021 P I8.08.2023 &gt; Strukturirani podatki</li> </ul> |                     |                 |                    |       |                                  |            |                  |       |  |  |  |  |  |
| Tip identifikatorja: KZZ ~                                                                                                    |                     |                 |                    |       |                                  |            |                  |       |  |  |  |  |  |
| Identifikator: 903001825 V                                                                                                    |                     |                 |                    |       |                                  |            |                  |       |  |  |  |  |  |
| x ginek Išä Briši                                                                                                    |                     |                 |                    |       |                                  |            |                  |       |  |  |  |  |  |
| 🗄 Naziv                                                                                                    | Tip dokumenta       | Skupina dokume  | Avtor organizacije | ۷ ۱   | VZD opis                         | Čas nas ⊽  | Opis             | Jezik |  |  |  |  |  |
| Access crpp:opt-in?orgBPI                                                                                                    | Izjava o dostopu do | Izjava o zasebn |                    | 106   | Ginek <mark>ologija in</mark>    | 13.07.2023 |                  | sl-SI |  |  |  |  |  |
| Access crpp:opt-in?orgBPI                                                                                                    | Izjava o dostopu do | Izjava o zasebn |                    | 106   | <mark>Ginek</mark> ologija in    | 13.07.2023 | ******           | sl-SI |  |  |  |  |  |
| Ambulantni izvid                                                                                                    | Ambulantni izvid    | Klinični zapis  | 50006 - UKC-LJ, G  | 206 🔇 | Ginek <mark>ologija in</mark>    | 10.07.2023 | Ambulantni izvid | sl-SI |  |  |  |  |  |
| Ambulantni izvid                                                                                                    | Ambulantni izvid    | Klinični zapis  | 50006 - UKC-LJ, G  | 202 / | Anestez logija                   | 25.02.2022 | Ambulantni izvid | sl-SI |  |  |  |  |  |
| Ambulantni izvid                                                                                                    | Ambulantni izvid    | Klinični zapis  | 50054 - UKC-LJ, 🖸  | 106 ( | Ginekologija in<br>porodništvo v | 18.01.2022 | Ambulantni izvid | sl-SI |  |  |  |  |  |
| Ambulantni izvid                                                                                                    | Ambulantni izvid    | Klinični zapis  | 50054 - UKC-LJ, 🖸  | 106 t | bolnišnični<br>dejavnosti        | 04.01.2022 | Ambulantni izvid | sl-SI |  |  |  |  |  |
| Ambulantni izvid                                                                                                    | Ambulantni izvid    | Klinični zapis  | 50054 - UKC-LJ, 🖸  | 101 / | Abdominalna ki                   | 03.01.2022 | Ambulantni izvid | sl-SI |  |  |  |  |  |
| Ambulantni izvid                                                                                                    | Ambulantni izvid    | Klinični zapis  | 50054 - UKC-LJ, G  | 106   | Ginek <mark>ologija in</mark>    | 03.01.2022 | Ambulantni izvid | sl-SI |  |  |  |  |  |
| Ambulantni izvid                                                                                                    | Ambulantni izvid    | Klinični zapis  | 50054 - UKC-LJ, 🖸  | 106 🕻 | Ginek <mark>ologija in</mark>    | 03.01.2022 | Ambulantni izvid | sl-SI |  |  |  |  |  |
| Ambulantni izvid                                                                                                    | Ambulantni izvid    | Klinični zapis  | 50054 - UKC-LJ, 🔂  | 106 🕻 | Ginek <mark>ologija in</mark>    | 30.12.2021 | Ambulantni izvid | sl-SI |  |  |  |  |  |
| Ambulantni izvid                                                                                                    | Ambulantni izvid    | Klinični zapis  | 50006 - UKC-LJ, G  | 202 / | Anesteziologija                  | 28.09.2021 | Ambulantni izvid | sl-SI |  |  |  |  |  |

• v naslov pregled dokumentov iz CRPP smo dodali še podatke o pacientu. V kolikor jih prestavimo na drug zaslon po novem vemo za koga so podatki.

Nastavitve niso potrebne

#### 1.2.3 UREJANJE VRSTNEGA REDA IZVAJALCEV NA OKNU UREDI DELOVNE ENOTE : AKT\_110586

V programu smo dodali možnost urejanja vrstnega reda odgovornih izvajalcev ob prijavi na delovno okolje.

Uredimo jih lahko na Nastavitve - uredi delovne enote.

| Splošno             | Upravlja       | nje Ob               | razci Del                 | lovna lista             | e 🔆 Pov     | ejte, kaj želite nareo | diti |               |                          |                        |
|---------------------|----------------|----------------------|---------------------------|-------------------------|-------------|------------------------|------|---------------|--------------------------|------------------------|
| Katalogi Generiranj | e Katalog      | Kadri                | <b>A</b> Nastavitve       | Orodja                  | Pomoč       | Informacija o          | Zase | denost        |                          |                        |
| A A: ■ 03.08.20     | 023 -          |                      | <u>T</u> iskaln           | iki<br>lelovne en       | ote         | bivarju in sobi        | po   | stelj         |                          |                        |
| Drevo oken          | ф              | Pacient              | Sprem<br>Rentge<br>Ostalo | emba upo<br>en          | rabniškega  | gesla                  |      | Į.            | Vstopi                   | rrni                   |
| Seznam pacient      | a<br>tov<br>ja | Nezaključ<br>Aktivno | Starejš<br>Nastav         | a verzija ol<br>itve TV | ken za naro | čanje v laboratorij    |      | Število<br>Ma | obravnav<br>tični indeks | : 0<br>Datum rojstva N |

Izberemo delovno enoto in kliknemo Uredi.

| SPREIEM /                                    |                                                                            | LINU          |                          |                 | 1 1 |
|----------------------------------------------|----------------------------------------------------------------------------|---------------|--------------------------|-----------------|-----|
| or recourse y                                | TRIAŽA                                                                     | A0            | URGENTNI CENTE           | R SPREJEM       |     |
| OPREJEMIN                                    | AMDULANTA                                                                  | 999           | URGENTNA AMDUL           | ANTA            | 1   |
| SPREJEMN!                                    | PULT                                                                       | SPR           | SPREJEMNI PULT           |                 |     |
| TEST SAND                                    | RA                                                                         | 258           | TEST SANDRA              |                 |     |
| TESTIRA M                                    | ATEJ D                                                                     | 275           | TESTIRA MATEJ D          | OBIDA           |     |
| TESTIRA M                                    | ATEJ DOBIDA ZAŠČITEN/                                                      | A 276         | TESTIRA MATEJ D          | OBIDA ZAŠČITENA |     |
| TESTIRA M                                    | D ZAŠČITENA ENOTA 2                                                        | 277           | TESTIRA MD ZAŠČ          | ITENA ENOTA 2   | _   |
| TESTIRA M                                    | D ZAŠČITENA ENOTA 3                                                        | 278           | TESTIRA MD ZAŠČ          | ITENA ENOTA 3   |     |
| JR. INTERI                                   | VISTIČNA AMBULANTA                                                         | A2            | URG. INTERNISTI          | ČNA AMBULANTA   |     |
| JRG. KIRU                                    | RŠKA MABULANTA                                                             | A1            | URG. KIRURŠKA A          | MBULANTA        |     |
| JRGENTNI                                     | CENTER - URG                                                               | URG           | URGENTNI CENTE           | ર               |     |
| JRGETNA S                                    | PLOŠNA AMBULANTA                                                           | A3            | URG. SPLOŠNA AN          | 1BULANTA        |     |
|                                              |                                                                            |               |                          |                 |     |
| <u>D</u> odaj                                | U <u>r</u> edi                                                             | <u>B</u> riši | Tudi <u>n</u> eaktivna o | okolja          |     |
| /loga                                        | Izvajalec                                                                  |               | Veljaven od              | do              |     |
| Odgovoren                                    | TESTNI ZDRAVNIK MATI                                                       | EJ            |                          |                 |     |
| Odgovoren                                    | TEST RADIOLOG                                                              |               |                          |                 |     |
| Odgovoren                                    | TESTNI ZDRAVNIK SANI                                                       | DRA           |                          |                 |     |
| /loga<br>Ddgovoren<br>Ddgovoren<br>Ddgovoren | Izvajalec<br>TESTNI ZDRAVNIK MATI<br>TEST RADIOLOG<br>TESTNI ZDRAVNIK SANI | EJ<br>DRA     | Veljaven od              | do              |     |

Nato preko tipk na desni strani razdelka Izvajalci, le te razvrstimo po želenem vrstnem redu.

| ira okolja           | a - ureo                                  | di okolje     |            |             |            |             |               |     |   |
|----------------------|-------------------------------------------|---------------|------------|-------------|------------|-------------|---------------|-----|---|
| Osnovni p            | odatki                                    |               |            |             |            |             |               |     |   |
| Naziv ok             | olja:                                     | SPREJEM / 1   | TRIAŽA     |             |            |             |               |     |   |
| Enota:               |                                           | A0            | URGEN      | NTNI CENTER | SPREJEM    |             |               |     |   |
| Tipi obrav<br>Ambula | nave<br>antni:                            | D 🔻           | DA         | Preven      | ntiva:     | N NE        |               |     |   |
| Hospitz              | alni:                                     | N 🔻           | NE         | Kurativ     | a:         | D V DA      |               |     |   |
| Eupkcie              | nalni                                     | N             | NE         | Urgeng      |            |             |               |     |   |
| Nivo ob              | bravna                                    | ve: S 👻       | SEKUNDARN  | A Tip GU    | I:         | URGC Ur     | gentni center |     |   |
| [zvajalci            |                                           |               |            |             |            |             |               |     |   |
| Vloga                | Iz                                        | zvajalec      |            |             |            | Veljaven od | do            | ~ / | ~ |
| Odgovo               | oren T                                    | ESTNI ZDRAV   | NIK MATEJ  |             |            |             |               |     | , |
| Odgovo               | oren T                                    | EST RADIOLO   | G          |             |            |             |               |     |   |
| Odgovo               | oren T                                    | ESTNI ZDRAV   | NIK SANDRA |             |            |             |               | 2   | 2 |
| Dodai                | i                                         | Uredi         | Briči      |             |            |             |               | ×   | 2 |
| Inorabnik            | di la la la la la la la la la la la la la | <u>or</u> car | Dila       |             |            |             |               |     |   |
|                      |                                           |               |            | USEDDEE 1   | LICEDDEE   | 2           |               |     |   |
|                      | FUD                                       |               |            | FUD         | Eurst Dal  | 2           |               |     | í |
| 5                    | KRD                                       |               |            | KRD         | Kramar D   | aria        |               |     | T |
| 8                    | PUB                                       |               |            | PUB         | Putar Brid | oita        |               |     |   |
| 10                   | HIB                                       |               |            | HIB         | Hižar Bla  | ženka       |               |     |   |
| 10                   | CDH                                       |               |            | CDH         | Grudnik H  | Helena      |               |     |   |

#### 1.2.4 NIVOJSKE PALETE MATERIALOV - MOŽNOST DODAJANJA MATERIALOV IZ CELOTNEGA POD-NIVOJA PALETE : AKT\_111646

Pri izbiri oziroma dodajanju materialov iz nivojskih palet smo na pod nivoju palete dopolnili možnost kumulativne izbire vseh materialov iz palete.

V vrstici kjer se izpiše opis palete na kateri so vneseni materiali se z desnim klikom na miški odpre okno kjer izberete možnost:

- Izberi vse' program označi vse materiale/zdravila na izbrani paleti
- 'Odznači vse' program odznači vse izbrane materiale

| pie<br>ABTHERA 10MG/ML VIALA 1250<br>JAK KORTIK. 35MM, 28MM, 34M, 34M,<br>JJAANOL DEPO AMP 10420MG/A<br>UJA GRALINA 0D 3 D 0 G NESEI<br>BAK KORTIK. 3,5MM, 28MM, SAM<br>UDA IGRALINA 0D 3 D 0 G NESEI<br>BATHERA 10MG/ML VIALA 1300<br>JUAN/XOL DEPO AMP 10420MG/A<br>dravil<br>Nivoji OPTRAVMA Op material 3 | Dz           MG/50ML         1           0-VREZEN,TI         2           MG/50ML         1           0-VREZEN,TI         2           0-VEV,A2         3           0-VREZEN,TI         4           1         1           MG/50ML         4           4L         1           (OP3, I)         Materia           Paleta / | ano EM<br>Viala<br>KOS<br>KOS<br>KOS<br>KOS<br>Viala<br>KOS                                                                                                    | Knjiž<br>1<br>2<br>0<br>3<br>4<br>4<br>4<br>4<br>4<br>4<br>4<br>eracijsk                                                                                                    | Dat.porabe materiala<br>22.06.2023 09.44:30<br>22.06.2023 09.44:30<br>22.06.2023 09.44:30<br>22.06.2023 09.44:30<br>22.06.2023 09.45:46<br>22.06.2023 09.45:46<br>22.06.2023 09.45:46<br>12.07.2023 08.37:00<br>20.442023 11.4444                                                                                                    | Tip porabe<br>00<br>00<br>00<br>00<br>00<br>00<br>00<br>00<br>00<br>00<br>00                                                                                                    | Dat. nab. zdr.<br>01.01.2023<br>01.02.2023                                                                                                    | Nab. cena                                                                                                    | Razk<br>00<br>00<br>00<br>00<br>00<br>00<br>00<br>00<br>00<br>00                                                                                                    | Ser. št./ LOT                                                                                                    |
|----------------------------------------------------------------------------------------------------|----------------------------------------------------------------------------------------------------|----------------------------------------------------------------------------------------------------|----------------------------------------------------------------------------------------------------|----------------------------------------------------------------------------------------------------|----------------------------------------------------------------------------------------------------|----------------------------------------------------------------------------------------------------|----------------------------------------------------------------------------------------------------|----------------------------------------------------------------------------------------------------|----------------------------------------------------------------------------------------------------|
| ABTHERA 10MG/ML VALA 1550<br>JUAK KORTIK, SAM, 28MA, SAM,<br>JUANDOL DEPO AMP 1020MG/A<br>UDA IGRALNA 0D 3 D0 6 MESEL<br>JUAK KORTIK, SAMM, SAM, JAM<br>UDA IGRALNA 0D 3 D0 6 MESEL<br>ABTHERA 10MG/ML VALA 1550<br>JUANDOL DEPO AMP 10520MG/A<br>dravil<br>Nivoji OPTRAVMA Op material 3                     | MG/50ML 1<br>0-VREZEN,TI 2<br>4L 0<br>0-EV,A2 3<br>0-VREZEN,TI 4<br>EV,A2 4<br>MG/50ML 4<br>4L 1<br>(OP3, I) Materia<br>Paleta /                                                                                                    | Viala<br>KOS<br>KOS<br>KOS<br>KOS<br>Viala<br>KOS                                                                                                    | 1<br>2<br>0<br>3<br>4<br>4<br>4<br>4<br>4<br>4<br>4<br>8                                                                                                    | 22.06.2023 09:44:30<br>22.06.2023 09:44:30<br>22.06.2023 09:44:30<br>22.06.2023 09:44:30<br>22.06.2023 09:44:30<br>22.06.2023 09:45:46<br>22.06.2023 09:45:46<br>22.06.2023 09:45:46<br>12.07.2023 09:45:46                                                                                                    | 00<br>00<br>00<br>00<br>00<br>00<br>00<br>00<br>00<br>00<br>00<br>00<br>00                                                                                                    | 01.01.2023                                                                                                    |                                                                                                    | 00<br>00<br>00<br>00<br>00<br>00<br>00<br>00<br>00<br>00                                                                                                    |                                                                                                    |
| JAK KORTIK 3,5MM, 28MM, SAM<br>LUANKOL DEP OMP TOK20MGA<br>UDA IGRALNA OD 3 D 0 & MESEL<br>JUAK KORTIK 3,5MM, 28MM, SAM<br>UDA IGRALNA OD 3 O 0 & MESEL<br>ABTHERA 10MG-MU, VIALA 1500<br>LUANCOL DEPO AMP 10K20MG/A<br>dravil<br>Nivoji OPTRAVMA Op material 3                                               | 0-VREZEN,TI 2<br>IL 0<br>SEV,A2 3<br>0-VREZEN,TI 4<br>SEV,A2 4<br>MG/50ML 4<br>IL 4<br>(OP3, 1) Materia<br>Paleta /                                                                                                    | KOS<br>KOS<br>KOS<br>KOS<br>Viala<br>KOS                                                                                                    | 2<br>0<br>3<br>4<br>4<br>4<br>4<br>4<br>4<br>4<br>eracijsk                                                                                                    | 22.06.2023 09.44:30<br>22.06.2023 09.44:30<br>22.06.2023 09.44:30<br>22.06.2023 09.45:46<br>22.06.2023 09.45:46<br>22.06.2023 09.45:46<br>22.06.2023 09.45:46<br>12.07.2023 08.37:00                                                                                                    | 00<br>00<br>00<br>00<br>00<br>00<br>00<br>00<br>00<br>00                                                                                                    | 01.02.2023                                                                                                    |                                                                                                    | 00<br>00<br>00<br>00<br>00<br>00<br>00<br>00<br>00                                                                                                    |                                                                                                    |
| LUANEOL DEPO AMP 10-20MG/A<br>DUDA IGRALIA AD 3 DO G. NESS<br>LIAK KORTIK. 3,5MM, 2MM, SAM<br>UDA IGRALIA OD 3 DO G. NESS<br>BI TIERA 1 OMG ML VIALA 1 X500<br>LUANE/OL DEPO AMP 10-20MG/A<br>dravil<br>Nivoji OPTRAVMA Op material 3                                                                         | 4L 0<br>EV, A2 3<br>O-VREZEN,TI 4<br>EV, A2 4<br>MG/50ML 4<br>4L 1<br>(OP3, I) Materia<br>Paleta /                                                                                                    | KOS<br>KOS<br>KOS<br>Viala<br>KOS                                                                                                    | 0<br>3<br>4<br>4<br>4<br>4<br>4<br>4<br>eracijsk                                                                                                    | 22.06.2023 09.44:30<br>22.06.2023 09.44:30<br>22.06.2023 09.45:46<br>22.06.2023 09.45:46<br>22.06.2023 09.45:46<br>22.06.2023 09.45:46<br>12.07.2023 08:37:00                                                                                                    | 00<br>00<br>00<br>00<br>00<br>00<br>00                                                                                                    | 01.02.2023                                                                                                    |                                                                                                    | 00<br>00<br>00<br>00<br>00<br>00<br>00                                                                                                    |                                                                                                    |
| UDA IGRALINA OD 3 D 0 E MESEI<br>JUAK KORTIK. 35MM, 28MM, SAMM, SAMM, SAMM, SAMM, SAM<br>UDA IGRALINA OD 3 D 0 E MESEI<br>ABTHERA 1 MOR ANUL VALA. 15X00<br>JUANXOL DEPO AMP 10X-20MG/A<br>dravil<br>Nivoji OPTRAVMA Op material 3                                                                            | 2EV, A2 3<br>0-VREZEN,TI 4<br>2EV, A2 4<br>MG/50ML 4<br>1L 4<br>(OP3, I) Materia<br>Paleta /                                                                                                    | KOS<br>KOS<br>Viala<br>KOS<br>I šivanje Ope                                                                                                    | 3<br>4<br>4<br>4<br>4<br>4                                                                                                    | 22.06.2023 09.44:30<br>22.06.2023 09.45:46<br>22.06.2023 09.45:46<br>22.06.2023 09.45:46<br>22.06.2023 09.45:46<br>12.07.2023 09.45:46                                                                                                    | 00<br>00<br>00<br>00<br>00<br>00                                                                                                    | 01.02.2023                                                                                                    |                                                                                                    | 00<br>00<br>00<br>00<br>00<br>00                                                                                                    |                                                                                                    |
| LIAK KORTIK, 3.5MM, SBMM, SBMM, SBM<br>DUDA IGRALINA DO 3 DO E MESET<br>ABTHERA 10MG ML VALA 1X50<br>LUANXOL DEPO AMP 10×20MG A<br>dravil<br>Nivoji OPTRAVMA Op material 3                                                                                                    | 0-VREZEN,TI 4<br>CEV, A2 4<br>JMG/50ML 4<br>4L 4<br>1<br>(OP3, I) Materia<br>Paleta /                                                                                                    | KOS<br>KOS<br>Viala<br>KOS<br>I šivanje Ope                                                                                                    | 4<br>4<br>4<br>eracijsk                                                                                                    | 22.06.2023 09.45.46<br>22.06.2023 09.45.46<br>22.06.2023 09.45.46<br>22.06.2023 09.45.46<br>12.07.2023 08.37:00                                                                                                    | 00<br>00<br>00<br>00<br>00                                                                                                    | 01.02.2023                                                                                                    |                                                                                                    | 00<br>00<br>00<br>00<br>00                                                                                                    |                                                                                                    |
| UDA IGHALINA UD 3'DU B MESE.<br>AB THERA 10MG ANU VALA 1'XOS<br>JUANKOL DEPO AMP 10k-20MG A<br>dravil<br>Nivoji OPTRAVMA Op material 3                                                                                                    | 2EV, A2 4<br>IMG/50ML 4<br>4L 4<br>1<br>(OP3, I) Materia<br>Paleta /                                                                                                    | KUS<br>Viala<br>KOS                                                                                                    | 4<br>4<br>4<br>eracijsk                                                                                                    | 22.06.2023 09:45:46<br>22.06.2023 09:45:46<br>22.06.2023 09:45:46<br>12.07.2023 09:45:46<br>12.07.2023 08:37:00                                                                                                    | 00<br>00<br>00<br>00                                                                                                    | 01.02.2023                                                                                                    |                                                                                                    | 00<br>00<br>00<br>00                                                                                                    |                                                                                                    |
| ABITHEHA TUMBAML VIALA IXQU<br>UANXOL DEPO AMP 10x20MG/h<br>dravil<br>Nivoji OPTRAVMA Op material 3                                                                                                    | (OP3, I) Materia<br>Paleta /                                                                                                    | Viala<br>KOS                                                                                                    | 4<br>4<br>eracijsk                                                                                                    | 22.06.2023 09:45:46<br>22.06.2023 09:45:46<br>12.07.2023 08:37:00                                                                                                    | 00<br>00<br>00                                                                                                    | 01.02.2023                                                                                                    |                                                                                                    | 00 00 00                                                                                                    |                                                                                                    |
| dravil<br>Nivoji OPTRAVMA Op material 3                                                                                                    | (OP3, I) Materia<br>Paleta /                                                                                                    | l šivanje Ope                                                                                                    | 4<br>eracijsk                                                                                                    | 22.06.2023 05:45:46<br>12.07.2023 08:37:00                                                                                                    | 00                                                                                                    |                                                                                                    |                                                                                                    | 00                                                                                                    |                                                                                                    |
| dravil<br>Nivoji OPTRAVMA Op material 3                                                                                                    | (OP3, I) Materia<br>Paleta /                                                                                                    | l šivanje Ope                                                                                                    | eracijsk                                                                                                    | - (MATOD2 I) Mate                                                                                                    | 00                                                                                                    |                                                                                                    |                                                                                                    | 00                                                                                                    |                                                                                                    |
| dravil<br>Nivoji OPTRAVMA Op material 3                                                                                                    | (OP3, I) Materia<br>Paleta /                                                                                                    | l šivanje Ope                                                                                                    | eracijsk                                                                                                    | MATOR2 I) Mate                                                                                                    |                                                                                                    |                                                                                                    |                                                                                                    |                                                                                                    |                                                                                                    |
| Nivoji OPTRAVMA Op material 3                                                                                                    | (OP3, I) Materia<br>Paleta /                                                                                                    | l šivanje Ope                                                                                                    | eracijsk                                                                                                    | MATODO T) Mate                                                                                                    |                                                                                                    |                                                                                                    |                                                                                                    |                                                                                                    |                                                                                                    |
|                                                                                                    | Paleta /                                                                                                    | Imo notos                                                                                                    |                                                                                                    | a (MATOP2, 1) Mate                                                                                                    | rial OPERACI                                                                                                    | JSKA (MATOPI                                                                                                    | E, I) Dreni (                                                                                                    | OPERA                                                                                                    | CIJSKA (DREC                                                                                                    |
|                                                                                                    |                                                                                                    | The Marei                                                                                                    | riala                                                                                                    |                                                                                                    |                                                                                                    |                                                                                                    | Koda / H                                                                                                    | oličin                                                                                                    | а                                                                                                    |
|                                                                                                    |                                                                                                    |                                                                                                    |                                                                                                    |                                                                                                    |                                                                                                    |                                                                                                    | 0                                                                                                    |                                                                                                    |                                                                                                    |
|                                                                                                    | Nivo ma                                                                                                    | t. OPTRA                                                                                                    | v                                                                                                    |                                                                                                    |                                                                                                    |                                                                                                    | 8                                                                                                    |                                                                                                    |                                                                                                    |
| iterial                                                                                                    |                                                                                                    |                                                                                                    |                                                                                                    |                                                                                                    |                                                                                                    |                                                                                                    | 1                                                                                                    |                                                                                                    |                                                                                                    |
| terial                                                                                                    |                                                                                                    | ""                                                                                                    |                                                                                                    | SKA                                                                                                    |                                                                                                    |                                                                                                    | 1.1                                                                                                    |                                                                                                    |                                                                                                    |
| Izberi vse                                                                                                    | 1                                                                                                    |                                                                                                    |                                                                                                    | IOLET POP-OFF*1                                                                                                    | 2                                                                                                    |                                                                                                    | 1                                                                                                    |                                                                                                    |                                                                                                    |
| Odznači vse                                                                                                    |                                                                                                    |                                                                                                    |                                                                                                    | M IGLA 1/2 *36                                                                                                    |                                                                                                    |                                                                                                    | 1                                                                                                    |                                                                                                    |                                                                                                    |
| Povečaj kol                                                                                                    | čino izbranim v i                                                                                                    | nivoju                                                                                                    |                                                                                                    | M ICLA 1/2 *36                                                                                                    |                                                                                                    |                                                                                                    | 1                                                                                                    |                                                                                                    |                                                                                                    |
| Zmanjšaj ko                                                                                                    | ličino izbranim v                                                                                                    | nivoju                                                                                                    |                                                                                                    | (45CM *12                                                                                                    |                                                                                                    |                                                                                                    | 1                                                                                                    |                                                                                                    |                                                                                                    |
|                                                                                                    | SURGIPE                                                                                                    | O CP-92-1                                                                                                    | M 0. 5                                                                                                    | X45CM *12                                                                                                    |                                                                                                    |                                                                                                    | 1                                                                                                    |                                                                                                    |                                                                                                    |
|                                                                                                    | CAPPOS                                                                                                    | VN CC-127                                                                                                    | 22-0 7                                                                                                    | ECM ADE                                                                                                    |                                                                                                    |                                                                                                    |                                                                                                    |                                                                                                    |                                                                                                    |
|                                                                                                    | CAFROS                                                                                                    | TN GC-122                                                                                                    | 2 3-0,7                                                                                                    | SCM ASO                                                                                                    |                                                                                                    |                                                                                                    | 1                                                                                                    |                                                                                                    |                                                                                                    |
|                                                                                                    | CAPROS                                                                                                    | YN GC-322                                                                                                    | 2 3-0,                                                                                                    | 75CM, A36                                                                                                    |                                                                                                    |                                                                                                    | 1                                                                                                    |                                                                                                    |                                                                                                    |
|                                                                                                    | CAPROS                                                                                                    | YN UC-215                                                                                                    | 5 5-0,                                                                                                    | 75CM, A36                                                                                                    |                                                                                                    |                                                                                                    | 1                                                                                                    |                                                                                                    |                                                                                                    |
|                                                                                                    | GYNECA                                                                                                    | RE TVT, O                                                                                                    | BTUR.                                                                                                    | PROLEN.VAG.TRA                                                                                                    | (, A3                                                                                                    |                                                                                                    | 1                                                                                                    |                                                                                                    |                                                                                                    |
|                                                                                                    | TI-CRON                                                                                                    | 3/0, 2500                                                                                                    | CM, AZ                                                                                                    | 24                                                                                                    |                                                                                                    |                                                                                                    | 1                                                                                                    |                                                                                                    |                                                                                                    |
|                                                                                                    | BONE W                                                                                                    | AX W810                                                                                                    | TBL 2.                                                                                                    | 5G *12                                                                                                    |                                                                                                    |                                                                                                    | 1                                                                                                    |                                                                                                    |                                                                                                    |
|                                                                                                    | ETHIBON                                                                                                    | ID EXCEL E                                                                                                    | EH739                                                                                                    | 9H 2/0, 75CM *36                                                                                                    |                                                                                                    |                                                                                                    | 1                                                                                                    |                                                                                                    |                                                                                                    |
|                                                                                                    | Desert Of                                                                                                    | PERACUS                                                                                                    | ка                                                                                                    |                                                                                                    |                                                                                                    |                                                                                                    | 1.2                                                                                                    |                                                                                                    |                                                                                                    |
|                                                                                                    | Odranči ve<br>Povečaj koli<br>Zmanjšaj ko                                                                                                    | Odznači vse<br>Povečaj količino izbranim v<br>Zmanjšaj količino izbranim v<br>CAPROS<br>CAPROS<br>CAPROS<br>CAPROS<br>GYNECAI<br>T1-CRON<br>BONE W.<br>ETHIBON | Cdznačí vse<br>Odznačí vse<br>Povečaj količino izbranim v nivoju<br>Zmanjšaj količino izbranim v nivoju<br>SUKGIPRO CP-92-<br>CAPROSYN GC-122<br>CAPROSYN GC-122<br>CAPROSYN GC-122<br>CAPROSYN GC-122<br>CAPROSYN UC-212<br>CAPROSYN UC-212<br>CAPROSYN UC-22<br>CAPROSYN UC-22<br>CAPROSYN UC- | Cdruačí vse<br>Povečaj količino izbranim v nivoju<br>Zmanjšaj količino izbranim v nivoju<br>SURGIPRO CP-92-M 0, 5<br>CAPROSYN GC-122 3-0,<br>CAPROSYN UC-322 3-0,<br>CAPROSYN UC-322 3-0,<br>CAPROSYN UC-322 3-0,<br>CAPROSYN UC-322 3-0,<br>CAPROSYN UC-322 3-0,<br>CAPROSYN UC-322 3-0,<br>CAPROSYN UC-325 5-0,<br>GYNECARE TV-7, 05TUR,<br>TL-CRON 3/0, 25OCM, A:<br>BONE WAX W810 TBL 2,<br>ETHIBOND EXCEL EH739<br>Dereol OBE/CDL5K | Odznači vse     IOLET POP-OFF*1       Odznači vse     M IGLA 1/2 *36       Povečaj količino izbranim v nivoju     M, IGLA 1/2 *36       Zmanjšaj količino izbranim v nivoju     45CM *12       SURGIPRO CP-92-M 0, 5X45CM *12     CAPROSYN GC-322 3-0,75CM A36       CAPROSYN UC-312 5-0, 75CM, A36     CAPROSYN UC-315 5-0, 75CM, A36       GYNECARE TVT, OBTUR.PROLENLVAG.TRAI     TI-CRON 3/0, 25CCM, A24       BONE WAX W810 TBL 2,56 *12     ETHBOND EXCEL EH7399H 2/0, 75CM *36 | Odranči vse     IOLET POP-OFF*12       Odranči vse     M IGLA 1/2 *36       Povečaj količino izbranim v nivoju     M IGLA 1/2 *36       Zmanjšaj količino izbranim v nivoju     45CM *12       SURGIPRO CP-92-M 0, 5X45CM *12     SURGIPRO CP-92-M 0, 5X45CM *12       CAPROSYN GC-322 3-0, 75CM A36     CAPROSYN UC-215 5-0, 75CM, A36       CYNECARE TVT, OBTUR-PROLEN VAG, TRAK, A3     T1-CRON 3/0, 25CM, A24       BONE WAX W810 TBL 2,5G *12     ETHIBOND EXCEL EH7399H 2/0, 75CM *36 | Locen vaze     IOLET POP-OFF*12       Odmači vse     M IGLA 1/2 *36       Povečaj količino izbranim v nivoju     KIGLA 1/2 *36       Zmanjšaj količino izbranim v nivoju     (45CM *12       SURGIPRO CP-92-M 0, SX4SCM *12     CAPROSYN GC-122 3-0,75CM A36       CAPROSYN UC-212 5-0, 75CM, A36     CAPROSYN UC-215 5-0, 75CM, A36       GYNECARE TVT, OBTUR-RPOLEN-VAG.TRAK, A3     TL-CRON 3/0, 250CM, A24       BONE WAX W810 TBL 2,5G *12     ETHIBOND EXCEL EH7399H 2/0, 75CM *36 | Interference         IDLET POP-OFF*12         1           Odmači vse         M IGLA 1/2 *36         1           Povečaj količino izbranim v nivoju         M IGLA 1/2 *36         1           Zmanjšaj količino izbranim v nivoju         (45CM *12         1           SURCIPRO CF-92+ M0, 5X45CM *12         1           CAPROSYN 0C-122 3-0.75CM A36         1           CAPROSYN UC-212 5-0.75CM, A36         1           GYNECARE TVT, 08TUR-PROLEN.VAG.TRAK, A3         1           TH-CRON 30, 250CM, A24         1           BONE WAX W810 TBL 2,5G *12         1           ETHIBOND EXCEL EH7399H 2/0, 75CM *36         1 | IDLET POP-OFF *12         1           Odmači vse         M IGLA 1/2 *36         1           Povečaj količino izbranim v nivoju         M IGLA 1/2 *36         1           Zmanjšaj količino izbranim v nivoju         45CM *12         1           SURGIPRO CF-92-W0, 5X45CM *12         1           CAPROSYN GC-122 3-0,75CM A36         1           CAPROSYN UC-215 5-0, 75CM, A36         1           GYNECARE TVT, OBTUR, PROLEN.VAG.TRAK, A3         1           TH-CRON 370, 250CM, A24         1           BONE WAX W810 TBL 2,5G *12         1           ETHIBOND EXCEL EH7399H 2/0, 75CM *36         1 |

- 'Povečaj količino izbranim v nivoju' program poveča količino za vneseno količino v polju 'Povečaj količino za'
- 'Zmajšaj količino izbranim v nivoju' program zmanjša količino za vneseno količino v polju 'Povečaj količino za'

| Materiali/zdrav                                                                        | 21.06.2023 10:48:35         Zač. izv.:         22.06.2023 10:4           NTRALNI OPERACIJSKI BLOK         Izvajalec           KI ODDELEK ZA KIRURGIJO         Naročnik: | 8:00<br>04309<br>04020 | Kone<br>ZDRAV<br>PIKELJ | INIK JO  | 22.06.2023 10:48:00<br>ŽE                                | 0              |                |               |       |              |   |
|----------------------------------------------------------------------------------------|----------------------------------------------------------------------------------------------------|------------------------|-------------------------|----------|----------------------------------------------------------|----------------|----------------|---------------|-------|--------------|---|
|                                                                                        | vila                                                                                                    |                        |                         |          |                                                          |                |                |               |       |              |   |
| 1                                                                                      | Zaloga                                                                                                    |                        |                         |          |                                                          |                |                |               |       |              |   |
| Koda                                                                                   | Opis                                                                                                    | Dano                   | EM                      | Knjiž.   | Dat.porabe materiala                                     | Tip porabe     | Dat. nab. zdr. | Nab. cena     | Razk  | Ser. št./LOT | S |
| 010472                                                                                 | MABTHERA 10MG/ML VIALA 1×500MG/50ML                                                                                                    | 1                      | Viala                   | 1        | 22.06.2023 09:44:30                                      | 00             | 01.01.2023     |               | 00    |              |   |
| 404828                                                                                 | VIJAK KORTIK. 3,5MM, 28MM, SAMO-VREZEN,TI                                                                                                    | 2                      | KOS                     | 2        | 22.06.2023 09:44:30                                      | 00             |                |               | 00    |              |   |
| <u>4</u> 061794                                                                        | FLUANXOL DEPO AMP 10X20MG/ML                                                                                                    | 0                      | KOS                     | 0        | 22.06.2023 09:44:30                                      | 00             |                |               | 00    |              |   |
| 320145                                                                                 | DUDA IGRALNA UD 3 DU 6. MESELEV, AZ                                                                                                    | 3                      | KUS                     | 3        | 22.06.2023 09:44:30                                      | 00             |                |               | 00    |              |   |
| 320145                                                                                 | DUDA IGRALNA OD 3 DO 6 MESECEV A2                                                                                                    | 4                      | KOS                     | 4        | 22.06.2023 05:45:46<br>22.06.2022 09:45:46               | 00             |                |               | 00    |              |   |
| 010472                                                                                 | MARTHERA 10MG/ML VIALA 1X500MG/50ML                                                                                                    | 4                      | Viala                   | 4        | 22.06.2023 03.45.46                                      | 00             | 01 02 2023     |               | 00    |              |   |
| 61794                                                                                  | FLUANXOL DEPOSAMP 10X20MG/ML                                                                                                    | 4                      | KOS                     | 4        | 22.06.2023 09:45:46                                      | 00             | 01.02.2020     |               | 00    |              |   |
|                                                                                        |                                                                                                    | 1                      |                         |          | 12.07.2023 08:37:00                                      | 00             |                |               | 00    |              |   |
| aleta materiala                                                                        | in zdravil                                                                                                    |                        |                         |          |                                                          |                |                |               |       |              |   |
| Paleta OPTRAVI                                                                         | MA Nivoji OPTRAVMA Op material 3 (OP3, I) Mat                                                                                                    | erial šiv              | anje Op                 | peracijs | ka (MATOP2, I) Mate                                      | rial OPERAC    | ijska (matopi  | E, I) Dreni ( | OPERA | CIJSKA (DRE  | 4 |
| Nivo / Materia                                                                         | al Palet                                                                                                    | a / Im                 | e mate                  | eriala   | Spren                                                    | nemba kolio    | tine izbranim  | v nivoju      |       |              | × |
|                                                                                        | 1                                                                                                    | -                      |                         |          | David                                                    | žai keličine a |                |               |       |              | _ |
| ···· materia                                                                           | NIVO                                                                                                    | mat.                   | OPIK                    | AV       | Pove                                                     | caj kolicino z | a: 3           |               |       |              | _ |
| 🗆 Dodatni                                                                              | i material                                                                                                    |                        |                         |          |                                                          |                |                | _             |       |              |   |
| 🕀 Šivni                                                                                | material Kirur                                                                                                    | ške n                  | iti OPI                 | ERAC     | DSKA                                                     |                |                |               | OK    | Cancel       |   |
| - 905                                                                                  |                                                                                                    |                        |                         |          | VIOLET POP-C                                             | 160            | _              | **            | -     | _            | - |
| - 905                                                                                  |                                                                                                    |                        |                         |          |                                                          |                |                |               |       |              |   |
| 300                                                                                    |                                                                                                    |                        |                         |          |                                                          |                |                |               |       |              |   |
|                                                                                        |                                                                                                    |                        |                         |          |                                                          |                |                |               |       |              |   |
| ··· 903                                                                                |                                                                                                    |                        |                         |          |                                                          |                |                |               |       |              |   |
| ··· 903<br>··· 907<br>··· 907                                                          |                                                                                                    |                        |                         |          |                                                          |                |                |               |       |              |   |
| 903<br>                                                                                |                                                                                                    |                        |                         |          | CM, IGLA 1/2 *36<br>5X45CM *12<br>5X45CM *12<br>75CM 426 |                |                |               |       |              |   |
| ··· 903<br>··· 907<br>··· 907<br>··· 907<br>··· 907                                    |                                                                                                    |                        |                         |          |                                                          |                |                |               |       |              |   |
|                                                                                        |                                                                                                    |                        |                         |          |                                                          |                |                |               |       |              |   |
| - 903<br>- 907<br>- 907<br>- 907<br>- 907<br>- 907                                     |                                                                                                    |                        |                         |          |                                                          |                |                |               |       |              |   |
|                                                                                        |                                                                                                    |                        |                         |          |                                                          |                |                |               |       |              |   |
| 903<br>907<br>907<br>907<br>907<br>753<br>907                                          |                                                                                                    |                        |                         |          |                                                          |                |                |               |       |              |   |
| - 903<br>- 907<br>- 907<br>- 907<br>- 907<br>- 907<br>- 753<br>- 907<br>- 751          |                                                                                                    |                        |                         |          |                                                          |                |                |               |       |              |   |
| - 903<br>- 907<br>- 907<br>- 907<br>- 907<br>- 907<br>- 753<br>- 907<br>- 751<br>- 907 |                                                                                                    |                        |                         |          |                                                          |                |                |               |       |              |   |

#### 1.2.5 UREDITEV AKCIJ NA IKONI PPOP

V pacientovi pasici je ikona 'eZdravje PPOP' v razdelku eZdravje dopolnjena tako, da se s klikom na puščico ob ikoni odprejo naslednje opcije:

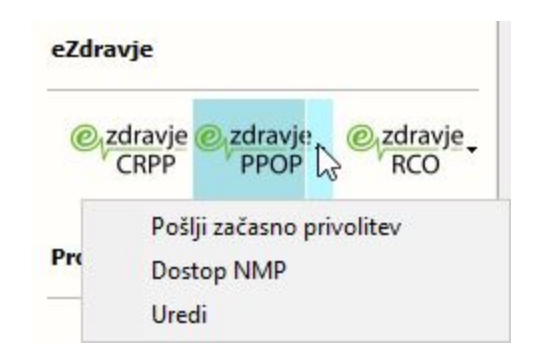

S klikom na ikono 'eZdravje PPOP' se odpre PPOP iz eZdravja. Izpolnjeni morajo biti pogoji za dostop.

#### 1.2.6 PREPREČITEV NAKNADNEGA POPRAVLJANJA PODATKOV, KI VPLIVAJO NA SPP : AKT\_111574

Pogosto se zgodi, da uporabniki popravljajo podatke na zaključeni hospitalni obravnavi (v primeru, da imajo pravico za urejanje zaključene obravnave). V teh primerih pride do nekonsistentni med podatki na obravnavi in podatki za statistiko in obračun. Predvsem je problem, če uporabnik na obravnavi spreminja, briše ali dodaja diagnoze in klinične postopke in ne izračuna ponovno grupe SPP.

V izogib nekonsistentnim podatkom smo implementirali pravila, ki uporabniku preprečijo nepravilno ravnanje.

Na zaključeni hospitalni obravnavi je ob pravilni nastavitvi parametra onemogočeno:

- urejanje šifer diagnoz (dodajanje, popravljanje, brisanje). Lahko urejate tekst diagnoze (zaradi ponovnega izpisa odpustnega pisma)
- urejanje kliničnih postopkov (dodajanje, popravljanje, brisanje)
- urejanje plačnika na obravnavi
- menjava aktivnosti
- odavtoziranje aktivosti hospitalna statistika in SPP
- razveljavitev odpusta in spremembo datuma sprejema
- onemogočen je tudi prenos diagnoz iz seznama pacientovih diagnoz.

Če uporabnik na zaključeni obravnavi doda aktivnost, ki ima določene storitve ali klinične postopke, da se dodajo samodejno, se v tem primeru ne dodajo. Program izpiše obvestilo:

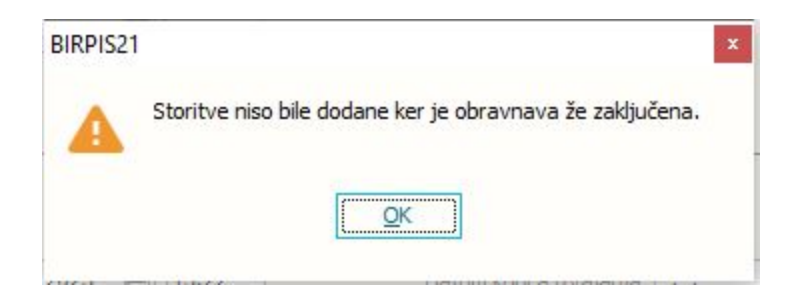

Program uporabniku na zaključeni obravnavi prepreči brisanje aktivnost s storitvami. kliničnimi postopki ali diagnozami. Program izpiše napako:

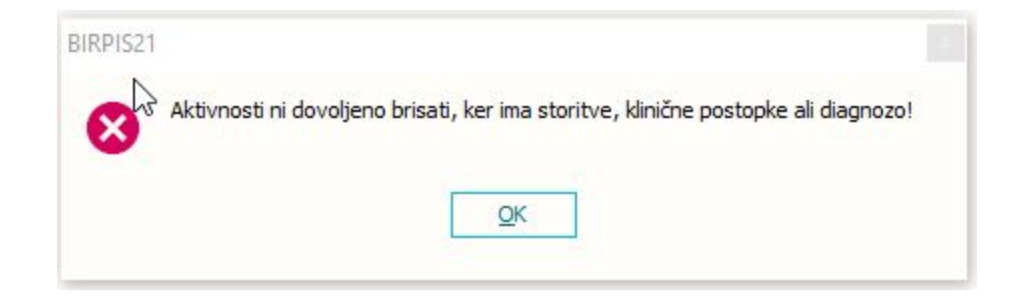

#### 1.2.6.1 Nastavitve - preprečitev naknadnega popravljanja podatkov

Vklop funkcionalnosti je na parameter tBoContant.aiDisableEditOnCloseHospContact:

- Enabled=TRUE;

- Enabled=FALSE; default je FALSE

Funkcionalnost deluje samo na hospitalnih obravnavah.

#### 1.2.7 SEZNAM POGOSTIH AKTIVOSTI - DOPOLNITEV : AKT\_110536

V povezovalnem katalogu organizacijskih enot in skupin aktivosti lahko nastavite katere aktivnosti se odprejo pri izbiri akcije 'Pogosto naročene aktivnosti'

V tej verziji je omogočeno, da je za eno enoto možno dodati več vrst aktivnosti tipa 'I -Pogoste', kar prej ni bilo možno.

#### 1.2.8 POPRAVEK IZPISA RAPORTA : AKT\_111688

V programu smo sprememili izpis zdravniškega raporta in raporta zdravstvene nege z namenom lepšega in boljšega pregleda podakov.

Spremembe izpisa vpljvata na oba izpisa raporta z glavnimi spememebami:

- V prvi vrstici imamo podatek o sobi in zaporedni številki postelje ne več s kodo sobe (1)
- Glavni podatki v prvi vrstici so v večjem fontu in bold
- Dodal se je podatek o datumu rojstva (2)
- Odstrani so se podatek o številki popisa
- Podatek o novem sprejemu se še vedno prikazuje z \* ob datumu sprejema (3)
- Zaporedje podatkov je drugačno
- Med posameznimi sobami, se prikazuje tanka črta ki jih ločuje (4)
- Datum in izvajalec iz raporta se izpišeta v malenkost manjšem fontu kot prva vrstica o pacientu, a še vedno bold (5)
  - Tekst samega raporta se začne v vrstici POD datumom in izvajalcem (ne v isti vrsti)
     (6)
- Tekst iz raporta ne upošteva več fonta in velikosti iz memo teksta ampak se izenači s fontom izpisa raporta
  - Tekst, ki je podčrtan ali poboldan še vedno videl, spremenimo le font in velikost pisave (7)
- V primeru zdravstvene nege se še vedno izpišejo podatki iz modula ZN

Primer izpisa raporta zdravstvene nege

| Raport zdravstvene nege<br>Enota: UR UROLOGIJA<br>Način izpisa: Raport zdravstvene nege<br>Izvedeno od: 31.07.2023 13:00 do: 01.0                                                                                                    | 8.2023 09:10                                                                                    |                                         |                                                            |                                                                 |
|----------------------------------------------------------------------------------------------------|-------------------------------------------------------------------------------------------------|-----------------------------------------|------------------------------------------------------------|-----------------------------------------------------------------|
| Raport zdravstvene nege<br>Enota: UR UROLOGIJA<br>Način izpisa: Raport zdravstvene nege<br>Izvedeno od: 31.07.2023 13:00 do: 01.0                                                                                                    | 8.2023 09:10                                                                                    |                                         |                                                            |                                                                 |
| Enota: UR UROLOGIJA<br>Način izpisa: Raport zdravstvene nege<br>Izvedeno od: 31.07.2023 13:00 do: 01.0                                                                                                    | 8.2023 09:10                                                                                    |                                         |                                                            |                                                                 |
|                                                                                                    |                                                                                                 |                                         |                                                            |                                                                 |
| Soba,postelja MI Priimek in ime<br>Datum izvedbe Izvajalec Op                                                                                                    | Dat.roj.<br>is                                                                                  | Star S                                  | Spol En.biv                                                | v Sprejem                                                       |
| PR.L, SOBA 03, 4<br>01.08.2023 08:55 INFONET URŠA PRESEKAR<br>Raport zdravstvene nege Raport zdravstvene                                                                                                    | <b>1968</b><br>nege Raport zdr                                                                  | 54 Z                                    | <b>UR</b><br>e nege Rap                                    | 24.04.2023 11:4                                                 |
| Raport zdravstvene nege Raport zdravstvene<br>nege Raport zdravstvene nege Raport zdravs<br>zdravstvene nege Raport zdravstvene nege R<br>Dialini kateter, Datum uvedbe: 08.06.2023<br>žilni kateter, Datum uvedbe: 08.06.2023<br>Dren, Datum uvedbe: 08.06.2023<br>Epiduralni kateter, Datum uvedbe: 08.06.2023 | nege Raport zdr<br>tvene nege Rapor<br>aport zdravstven<br>, Datum menjave:<br>23, Datum menjav | e nege<br>08.07.<br>re: 18.0            | e nege Rap<br>stvene neg<br>Raport zdr<br>2023<br>6.2023   | ort zdravstvene<br>e Raport<br>avstvene nege                    |
| Urinski kateter, Datum uvedbe: 08.06.2023,<br>Kirurška rana, Datum uvedbe: 08.05.2023<br>PR.L, SOBA 03.2 126951<br>01.08.2023 08:52 1NFONNET URSA PRESEKAR                                                                                                    | Datum menjave:                                                                                  | 08.07.2                                 | 023<br>VI UR                                               | 01.08.2023 08:3                                                 |
| Raport zdravstvene nege Raport zdravstvene<br>nege Raport zdravstvene nege Raport zdravs<br>zdravstvene nege Raport zdravstvene nege R<br>Raport zdravstvene nege Raport zdravstvene<br>nege Raport zdravstvene nege                                                                                             | nege Raport zdr<br>tvene nege Rapor<br>aport zdravstven<br>nege Raport zdr                      | avstven<br>t zdrav<br>e nege<br>avstven | e nege Rap<br>stvene neg<br>Raport zdr<br>e nege Rap       | ort zdravstvene<br>e Raport<br>avstvene nege<br>ort zdravstvene |
| Raport zdravstvene nege Raport zdravstvene<br>nege<br>Raport zdravstvene nege Raport zdravstvene<br>nege Raport zdravstvene nege                                                                                                    | nege Raport zdr<br>nege Raport zdr                                                              | avstven<br>avstven                      | e nege 7                                                   | ort zdravstvene<br>ort zdravstvene                              |
| 1N.D. SOBA 19.4 95441<br>Kronična rana, Datum uvedbe: 31.05.2023. D<br>Ocena ogročenosti za padec: Zmerna ogročen<br>Ocena ogročenosti za padec: Zmerna ogročen<br>Ocena ogročenosti za padec: Iinke ogročeno                                                                                                    | 1964<br>atum preveze: 07<br>ost<br>ost, Datum nasle<br>ost, Datum nasled                        | 59<br>.06.202<br>dnje oc<br>dnje oc     | <b>M UR</b><br>3<br>ene: 08.06<br>ene: 26.06<br>ne: 20.05. | 17.05.2023 11:3;<br>. 2023<br>. 2023<br>2023                    |
| <b>1N,D, SOBA 19, 1</b> 4475<br>Oviranje, Datum uvedbe: 24.05.2023                                                                                                    | 1984                                                                                            | 38 ž                                    | UR UR                                                      | 17.05.2023 11:2                                                 |
| 1N,D, SOBA 19, 3 23914                                                                                                    | .1959                                                                                           | 64 I                                    | M UR                                                       | 11.07.2023 11:0                                                 |
| 1N,L, SOBA 01, 2 9768<br>Oviranje, Datum uvedbe: 16.05.2023<br>Kirurška rana, Datum uvedbe: 24.04.2023                                                                                                    | .1980                                                                                           | 42 ž                                    | <u>U</u> R                                                 | 21.02.2023 12:3                                                 |
| 1N,L, SOBA 04, 2 32187                                                                                                    | .1962                                                                                           | 60 Z                                    | UR UR                                                      | 03.03.2021 07:1                                                 |

Primer izpisa zdravniškega raporta

| Splošna bolnišn<br>Polje 35, 6310<br>Zdravniški rapo |                                                                  |                   |          |                              |            |
|------------------------------------------------------|------------------------------------------------------------------|-------------------|----------|------------------------------|------------|
| Zdravniški rano                                      | ica Izola<br>IZOLA, tel. 05 66 06 429                            |                   |          |                              |            |
| Baravinibici rapo                                    | rt                                                               |                   |          |                              |            |
| Enota: UR UROLO<br>Način izpisa:<br>Izvedeno od: 31  | GIJA<br>zdravniški raport<br>.07.2023 13:00 do: 01.08.20         | 023 09:17         |          |                              |            |
| Soba,postelja<br>Datum izvedbe                       | MI Priimek in ime<br>Izvajalec Opis                              | Dat.roj. Star     | Spol Er  | 1.biv Sprejer                | n          |
| PR.L, SOBA 03, 4                                     | 88492                                                            | .1968 54          | Z U      | R 24.04.2                    | 023 11:48  |
| 01.08.2023 08:54<br>Zdravniški raport                | INFONET URSA PRESEKAR<br>Zdravniški raport Zdravniški            | raport Zdravnišk: | i raport | Zdravniški :                 | raport     |
| Zdravniški raport<br>Zdravniški raport               | ; Zdravniški raport<br>Zdravniški raport Zdravniški              | raport            |          |                              |            |
| Zdravniški raport                                    | Zdravniški raport                                                | Taport            |          |                              |            |
| Zdravniški raport<br>Zdravniški raport               | ZGRAVNIŠKI RAPORC 7 VNIŠKI                                       | raport Zdravnišk: | i raport | Zdravniški :                 | raport     |
|                                                      | -                                                                | 4074 54           |          | 04.00.0                      |            |
| PR.L, SOBA 03, 2<br>01.08.2023 08:51                 | 126951<br>INFONET URŠA PRESEKAR                                  | .19/1 51          | MU       | <b>V</b> 01.08.2             | J23 08:39  |
| Zdravniški raport                                    | : Zdravniški raport Zdravniški                                   | raport Zdravnišk  | i raport | Zdravniški :                 | raport     |
| Zdravniški raport                                    | ; Zdravniški raport Zdravniški                                   | raport Zdravnišk  | i raport | Zdravniški :                 | raport     |
| Zdravniški raport<br>Zdravniški raport               | ; Zdravniški raport Zdravniški<br>- Zdravniški raport Zdravniški | raport Zdravnišk  | i raport | Zdravniški :<br>Zdravniški : | raport     |
| Zdravniški raport                                    | Zdravniški raport Zdravniški                                     | raport Zdravnišk: | i raport | Zdravniški                   | raport     |
| Zdravniški raport                                    | ; Zdravniški raport Zdravniški                                   | raport Zdravnišk  | i raport | Zdravniški :                 | raport     |
| Zdravniški raport                                    | : Zdravniški raport Zdravniški                                   | raport Zdravnišk  | i raport |                              |            |
| Zdravniški raport                                    | Zdravniški raport Zdravniški                                     | nanont Zdravniški | manort   | Zdravniški                   | anont      |
| dravniški raport                                     | , Zdravniški raport Zdravniški                                   | raport Zuravnišk. | I Taport | Zuravniški .                 | raport     |
| 1N,D, SOBA 19, 4                                     | 95441                                                            | 1964 59           | M U      | R 17.05.2                    | 023 11:32  |
| 1N,D, SOBA 19, 1                                     | 4475                                                             | .1984 38          | Z UI     | R 17.05.2                    | 023 11:22  |
| 1N,D, SOBA 19, 3                                     | 23914                                                            | .1959 64          | M U      | R 11.07.2                    | 023 11:09  |
| 1N,L, SOBA 01, 2                                     | 9768                                                             | .1980 42          | Z U      | R 21.02.20                   | 023 12:33  |
| 1N,L, SOBA 04, 2                                     | 32187                                                            | .1962 60          | Z UI     | R 03.03.2                    | 021 07:12  |
|                                                      | 91653                                                            | .1965 58          | Z U      | R 02.11.2                    | 021 12:01  |
|                                                      | 8263                                                             | .1964 58          | Z UI     | R 05.02.2                    | 022 09:33  |
|                                                      | 1730                                                             | .1957 66          | Z UI     | R 24.04.2                    | 023 14:21  |
|                                                      | 217704                                                           | .1974 49          | M U      | R 13.05.2                    | 020 09:48  |
|                                                      | and the second second second                                     | 4054 74           | 7        | 00.44.0                      | 0.04 07 00 |
|                                                      | 40262                                                            | .1951 /1          | 2 0      | K 06.11.20                   | JZ1 07:32  |

#### 1.2.9 IZPIS LEŽEČIH PACIENTOV Z LEČEČIMI ZDRAVNIKI : AKT\_111637 (SB BREŽICE)

Med izpisi gibanj iz bivanj smo dodali še izpis ležečih in odpuščenih pacientov z lečečimi in dežurnimi zdravniki:

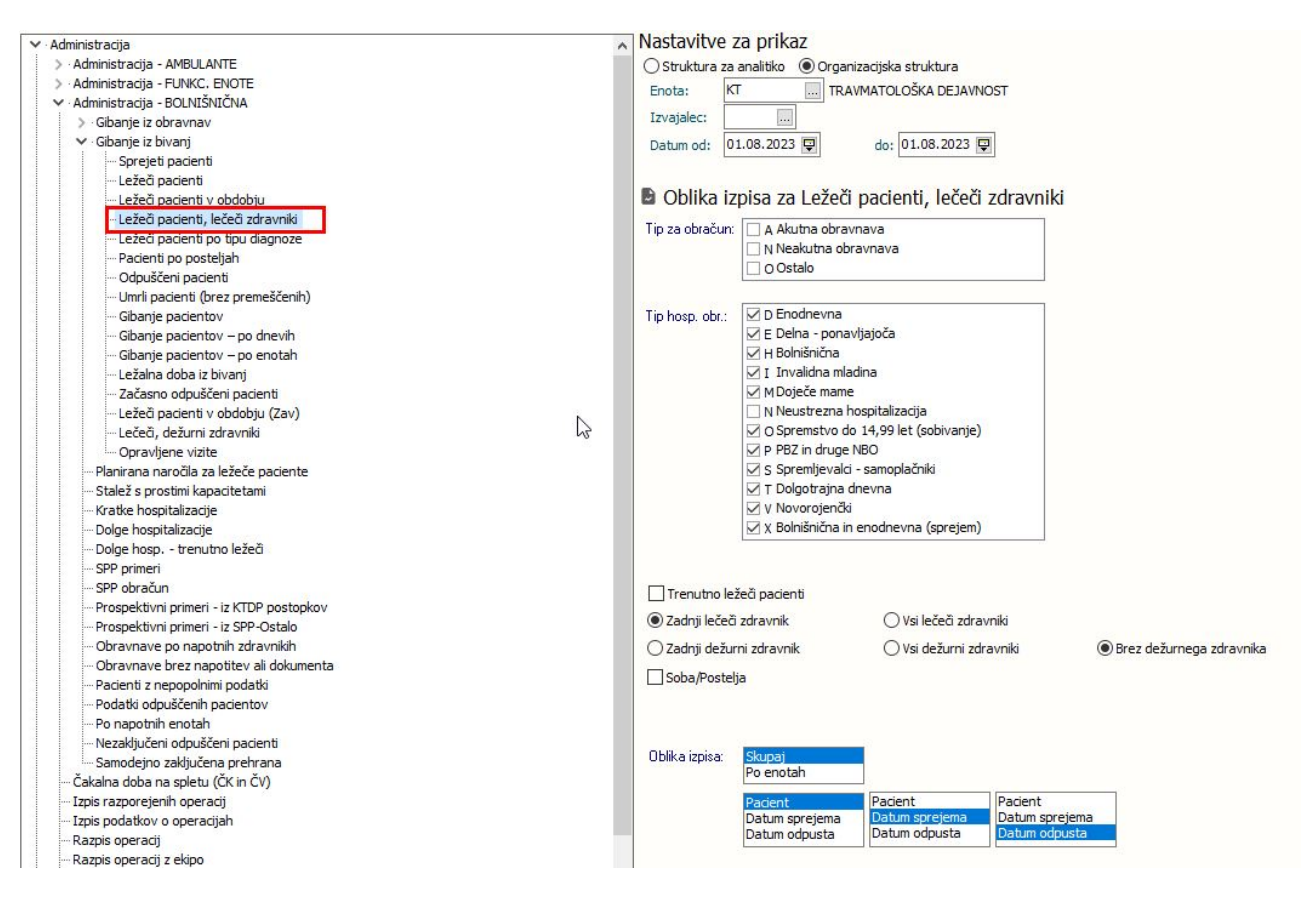

Vhodni kriteriji in načini izpisa:

- Osnovni podatki
  - Enota iz bivanja (privzeto iz okolja)
  - Izvajalec = Lečeči zdravnik (privzeto prazen)
  - $\circ$  Datum od do ležeči pacienti v tem obdobju
- Tip za obračun (akutni, neakutni, ostali)
- Tip hospitalne obravnave privzeto so izbrani vsi tipi razen neustrezne hosp., uporabnik lahko izbira posamezne tipe
- Izbira dodatnih atributov:
  - Trenutno ležeči pacienti če je ta filter izbran, se ne upošteva obdobja, ampak se izpišejo vsi trenutno ležeči (kot na izpisu Ležeči pacienti)
  - Soba/Postelja če je izbrano, se ponudita še opciji: 'Zadnja na bivanju' 'Vse namestitve'
  - o Zadnji lečeči zdravnik / Vsi lečeči zdravniki
- Zadnji dežurni zdravnik / Vsi dežurni zdravniki / Brez dežurnega zdravnika
- Grupiranje
- Po oddelkih (enotah bivanja)

#### 1.2.10 PRIKAZ KRITIČNEGA PODATKA NA LEŽEČEM PACIENTU -POSTELJE/SOBE : NAP\_33060

Napaka je bila odpravljena. Če pacient nima več aktivnega kritičnega podatka ni več rdeče obarvan na oknu postelje/sobe.

Pacienti so rdeče obarvani na oknu postelje/sobe če je uporabljena nastavitev aiShowCriticalPatientsOnBeds.

Če je imel pacient vsaj eno ikono za kritično značilnost se je v seznamu postelj izpisal krepko. Sedaj so vsi zapisi pacientov enaki - ni več krepkega teksta.

Prej:

Zdaj:

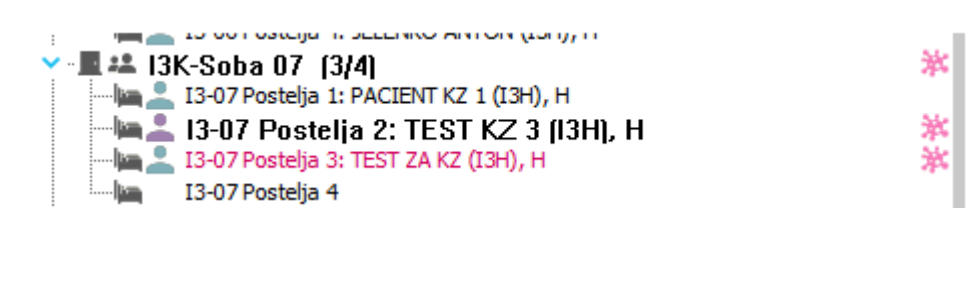

I3-07 Postelja 3: TEST KZ 3 (I3H), H
 I3-07 Postelja 3: TEST ZA KZ (I3H), H
 I3-07 Postelja 4

#### 1.2.11 ZDRAVILIŠČA

#### 1.2.11.10bvezen vnos standarda pri zdraviliškem zdravljenju : Akt\_110927

V primeru vnosa odločbe za Zdraviliško zdravljenje v čakalno vrsto smo dopolnili, da je vnos standarda obvezen. V kolikor standarda na odločbi ni, ima uporabnik možnost izbrati 0 - ni standarda. Standardi se nahajajo v malem šifrantu Z5E.

#### 1.2.11.2Dvojni faktor za določene standarde ne velja : Akt\_110927

Pri zdraviliških odločbah, kjer se izvajajo postopki po standardu zdraviliškega zdravljenja, se pri določenih standardih storitev na isti dan lahko dvojno zaračuna pri določenih pa ne. Zato smo izvedli dopolnitev, da z ustrezno nastavitvijo v kolikor je storitev označena, da se dvojno lahko zaračuna ampak pri določenem standardu pa ne, se v ozadju pri razporejanju izvede kontrola in uporabnika opozori, glede dvojnega zaračunavanja na isti dan. Za vklop kontrole je potrebna ustrezna nastavitev.

#### 1.2.11.2 Mastavitev: Dvojni faktor za določene standarde ne velja : Akt\_110927

| V         | obstoječ          | parameter:    | aiPhysiotherapyPlan        | se | doda | vrednost |
|-----------|-------------------|---------------|----------------------------|----|------|----------|
| NotFor    | StandardNonF      | ICTwicePerDay | /=94512:3&6&1,85501:3&6&2; |    |      |          |
| V vredno  | ost parametra se  | e navede:     |                            |    |      |          |
| - storite | v, ki se naštevaj | o z vejico    |                            |    |      |          |

- standarde za katere se storitev ne sme dvakrat zaračunati, ki se naštevajo z &

Pri tej nastavitvi je pomebno, da so storitve naštete v vrednosti istega parametra: NonHCTwicePerDay=94512,85501

#### 1.2.12 SEZNAMI IN ANALIZE - DOPOLNITEV IZPISA: OPRAVLJENO DELO >> AKTIVNOSTI >> OPRAVLJENO DELO - SUMARNO: AKT\_111398

Dopolnili smo izpis 'Opravljeno delo >> Aktivnosti >> Opravljeno delo'. Pri sumarnem izpisu po aktivnosti smo spodaj dodali še informacijo o številu pacientov, ki so zajeti v tem seznamu:

| Aktivnos<br>Vsebina<br>Enota (i<br>Po datum<br>Obdobje<br>Stanje a | ti - Opravljeno delo - Sumarno<br>izpisa: Aktivnosti<br>z aktivnosti): 203 AMBULANTA ZA MULTIPLO SKL<br>u izvedbe<br>(iz aktivnosti) od: 01.05.2023 00:00 do: 01.06<br>ktivnosti: Vse | EROZO<br>.2023 23:59 |      |                  |
|--------------------------------------------------------------------|----------------------------------------------------------------------------------------------------|----------------------|------|------------------|
| Aktivnos                                                           | t                                                                                                    | Kol.<br>Akt.         | točk | Št.<br>drug.izv. |
| DDI                                                                | DODATNI IZVID                                                                                                    | 1                    | 0,00 | 0,00             |
| PRCV                                                               | PREGLED (SAMO ČV)<br>PONOVNI PREGLED MS (NE SPREMINJAJ NASTAVI                                                                                                    | 1                    | 0,00 | 0,00             |
| PR1K<br>PR2                                                        | PRVI PREGLED KIRURGA<br>PONOVNI PREGLED                                                                                                    | 1 2                  | 0,00 | 0,00             |
| loftlp                                                             | PRVI PREGLED SPECIALISTA                                                                                                    | 2                    | 0,00 | 0,00             |
|                                                                    | SUMARNO VSE ARTIVNOSTI:<br>Skupaj pacientov:                                                                                                    | 11<br>8              | 8,31 | 0,00             |

#### 1.2.13 UREDITEV IZPISOV KZN : AKT\_111648

V sklopu naloge smo uredili izpise KZN, ki so izpisovali tudi podatek 'S', ki se ne uporablja več.

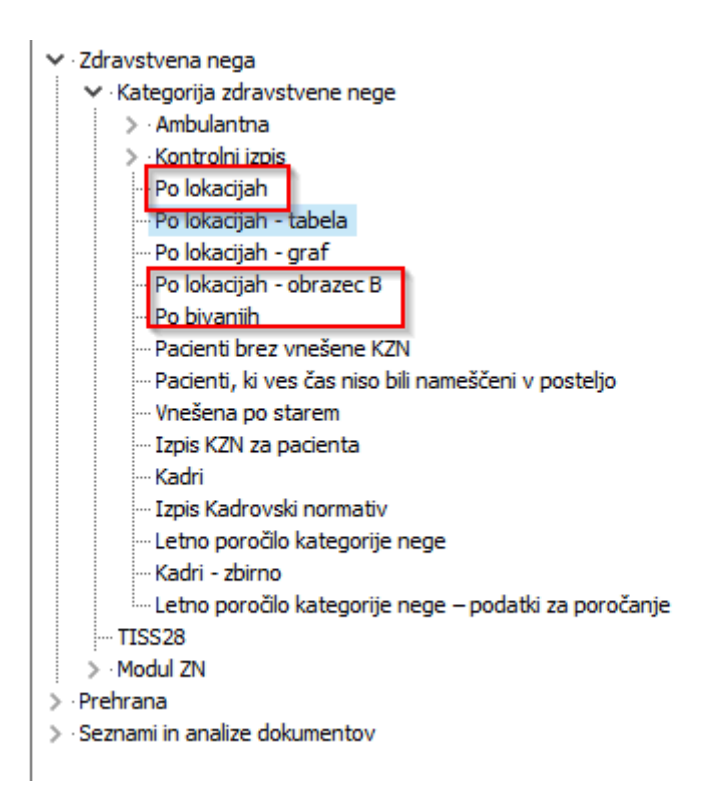

#### 1.2.14 KATALOG AKTIVNOSTI IN RTD ŠIFRANT : AKT\_109171

V okviru naloge Akt\_109171 je bila opravljena dopolnitev s katero v katalogu aktivnosti pokažemo diagnostiko v katero je posamezna aktivnost opredeljena. Dodana je tudi možnost iskanja po diagnostiki.

| Aktivnosti                   |                                         |             |
|------------------------------|-----------------------------------------|-------------|
| Prva podskupina aktivnosti:  |                                         |             |
| Druga podskupina aktivnosti: | •                                       |             |
| Diagn                        | ostika V                                |             |
| Šifra                        | Opis                                    | Diagnostika |
| AAK                          | ANTIKOAGULANTNO ZDRAVLJENJE             | AKZ         |
| ABP                          | OBISK BREZ PREGLEDA V ANTIKOAGULANTI AN | AKZ         |
| ADR                          | PONOVNI PREGLED V ANTIKOAGULANTI AMBUL  | AKZ         |
| APR                          | PRVI PREGLED V ANTIKOAGULANTNI AMBULAN  | AKZ         |
| AKI                          | ANTIKOAGULANTNA AMBULANTA (ENKRATEN O   | AKZ         |
| ANASTA                       | ANAMNEZA                                | ANA         |
| HOSPOB                       | HOSPITALNA OBRAVNAVA                    | ANA         |
| CIT1                         | CITO NAP. / IZVID                       | CITO        |
| DECUR                        | DECURSUS                                | DEC         |
| PR 1D                        | PRVI PREGLED DIABETOLOGIJA              | DIA         |
| PR2D                         | KONTROLNI PREGLED                       | DIA         |
| PR 1MM                       | PRVI PREGLED MM                         | DIA         |
| PR1A                         | PRVI PREGLED ALERGOLOGIJA               | DIA         |
| DBN                          | DIABETIČNI NAČRT                        | DIA         |

#### 1.2.15 IZBRANI OSEBNI ZDRAVNIK - AMBULANTE ZA NEOPREDELJENE : AKT\_111290

Dopolnili smo branje iz ZZZS sistema OnLine, da pravilno prebere tudi podatke o Izbranem osebnem zdravnik (IOZ) za ambulante za neopredeljene. Za ta poseben način IOZ ob branju ne dobite kode zdravnika, ampak samo ustanovo, kjer je pacient podpisal IOZ izjavo. Zato smo morali program dopolniti za branje. Zapis je na ekranu prikazan na kodo zdravnika NNNNN - zgled :

| 1 | . Naslov 2. Plačnik   | ki 3. Izbrani z | dravnik 4. z   | Zaposlitve   5. Kontaktne osebe   6. Skupnosti   7. Dodat.inf. o pac. | 8. Medic.pod. o | pac 9. Sog | lasja/omejitve   10. Poslani SMS/Mail   1: |
|---|-----------------------|-----------------|----------------|-----------------------------------------------------------------------|-----------------|------------|--------------------------------------------|
|   | + / Popravi           | i enoto 📋       | Zaključ        | 5                                                                     |                 |            |                                            |
| U | lrejeno po: Izbrani z | zdravnik        |                |                                                                       |                 |            |                                            |
|   | Vrsta                 | Tip             | Izbrani zdravi | nik                                                                   | Datum izbire    | Enota      |                                            |
|   | GINEKOLOG             |                 | 10218          | GALIC JERMAN KATARINA                                                 | 20.08.2015      | 55242      | KATARINA GALIC JERMAN, GINEK.A             |
|   | ZOBOZDRAVNIK          |                 | 13183          | VIVODA SARA                                                           | 03.10.2018      | 05030      | ZD LJUBLJANA - BEŽIGRAD                    |
| • | SPLOŠNI               | ZA ODRASLE      | NNNNN          | Nedefinirani izbrani splošni osebni zdravnik za amb.za neopredeljene  | 29.03.2023      | 10321      | ZD KAMNIK                                  |

Če morda ne veste; pravila ZZZS so taka, da pacient v taki ambulanti za neopredeljene sicer pri nekem konkretnem zdravniku podpiše IOZ izjavo in ta zdravnik to izjavo takoj pošlje v ZZZS sistem OnLine (tip 6, nova opcija od pomladi 2023). Ampak kasneje ob branju iz ZZZS baze zdravnik ni razviden, ZZZS sistem vam vrne samo ustanovo. Ta pacient gre lahko spet v to ustanovo in bo tam obravnavan kot oseba s podpisano IOZ izjavo, vendar ga bo morda tam obravnaval vsakič nek drug zdravnik.

#### 1.2.16 PARAMETER ZA IZPIS 'OBRAZLOŽITVE' IZ ČV: AKT\_111859

Za izpis iz čakalne vrste smo omogočili, da lahko izpišete tudi obrazložitev zavrnitve. Obrazložitev lahko izpišete samostojno, lahko pa v kombinaciji z razlogom. Če uporabite to možnost, se izpišeta tako razlog kot obrazložitev. V primeru, da je razlog zaključka 'N08 - Ostalo', izpiše zgolj obrazložitev, če le-ta obstaja, sicer pa izpiše tudi razlog.

#### 1.2.16.1 Nastavitev: Parameter za izpis 'Obrazložitve' iz ČV: Akt\_111859

Za izpis obrazložitve zavrnitve iz čakalne vrste lahko uporabite parametra:

%obrazlozitev\_zakljucka >> izpiše obrazložitev zaključka

%razlog\_obrazlozitev\_zakljucka >> izpiše razlog in obrazložitev zaključka, v primeru, da je razlog 'NO8' in obrazložitev obstaja, pa izpiše zgolj obrazložitev.

#### 1.2.17 NADZORNA PLOŠČA - PRIKAZ PROSTIH POSTELJ : AKT\_111457

Prikaz na nadzorni plošči sedaj omogoča tudi pregled prostih postelj za več oddelkov hkrati.

|               |                    |                    |              |           | (                  | 06:39<br>8. 06. 202 | 3       |   |                      | ≶ src |
|---------------|--------------------|--------------------|--------------|-----------|--------------------|---------------------|---------|---|----------------------|-------|
| TRAVMATOL     | oška dej <i>i</i>  | AVNOS <sup>-</sup> |              | EIIT INTE | R<br>]             |                     |         | Ľ | GINEKOLOGIJA<br>[GO] | ß     |
| Soba          | Prazne<br>postelje | Spol               | 2<br>Kužnine | Soba      | Prazne<br>postelje | Spol                | Kužnine |   |                      |       |
| PR.D, SOBA 08 | 5                  | Ž                  |              | EIIT      | 4                  | M/Ž                 |         |   | DIABETOLOŠKI ODD.    | ß     |
| PR.D, SOBA 09 | 3                  | Ž                  | 淋            |           |                    |                     |         |   | [DB]                 |       |
| PR.D, SOBA 11 | 2                  | м                  |              | UROLOGI   | JA                 |                     |         |   |                      |       |
| PR.L, SOBA 04 | 2                  | M/Ž                |              | [ UR ]    |                    |                     |         |   |                      |       |
| PR.L, SOBA 05 | 5                  | Ž                  | 漱            | 3         |                    |                     |         |   | <u>-</u>             |       |
| 1N,D, SOBA 17 | 2                  | M/Ž                | ※ ※ ※        |           |                    |                     |         |   |                      |       |
| 1N,D, SOBA 18 | 2                  | Ž                  |              |           |                    |                     |         |   |                      |       |
| 1N,D, SOBA 20 | 1                  | Ž                  | ***          |           | ιų                 |                     |         |   |                      |       |
| 1N,L, SOBA 02 | 3                  | M/Ž                |              |           |                    |                     |         |   |                      |       |
| 1N,L, SOBA 03 | 6                  | M/Ž                |              |           |                    |                     |         |   |                      |       |
| 1N,L, SOBA 05 | 6                  | M/Ž                | ****         |           |                    |                     |         |   |                      |       |

Število stolpcev ki se prikaže je vezana na resolucijo ekrana na katerem se podatke pregleduje.

Razlaga posameznih točk iz slike:

1. Prikaz opis oddelka. Če je opis oddelka daljši se celoten opis prikaže v namigu:

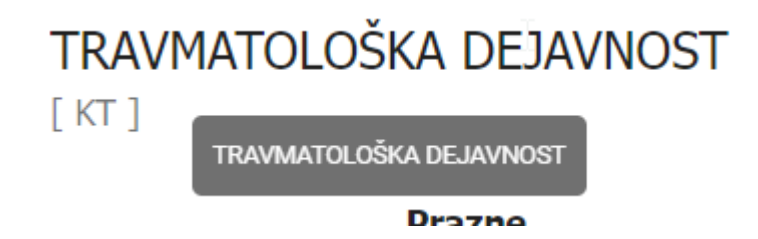

2. Seznam prostih postelj:

V seznamu so v prvem stolpcu prikazani opis sob, v drugem pa število praznih postelj v posamezni sobi.

V tretjem sledi prikaz za kakšen tip sobe gre: moška (M), ženska (Ž) ali mešana (M/Ž). Podatek se izračuna glede na tip pacientov v sobi.

V zadnjem stolpcu pa so prikazane padcke, ki prikazujejo morebitno okužbo v posamezni sobi. Gre za enak prikaz kot na seznamu ležečih. Tip okužbe se pikaže v namigu:

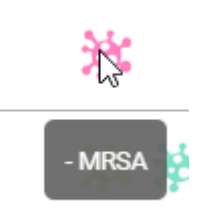

- 3. V primeru, da oddelek nima proste postelje se prikaže zgolj opis enote.c
- 4. S klikom na gumb na sliki je omogočen prehod na orginalen pregled nadzorne plošče

Do istega pogleda lahko pridete tudi iz B21 s klikom na 'Nadzorna plošča za oddelek'.

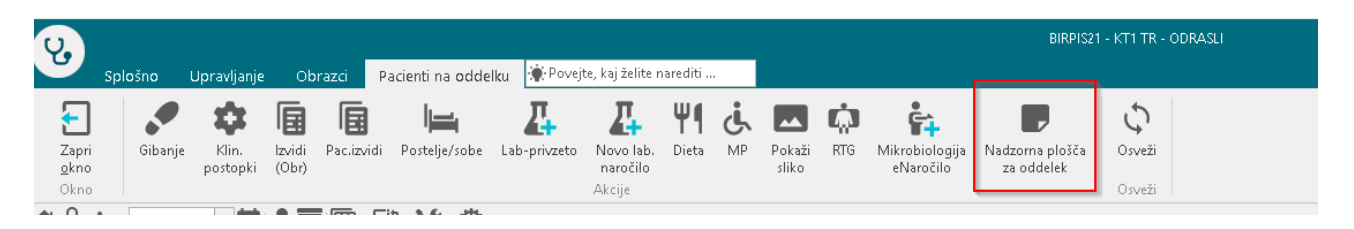

Edina razlika med uporabo nadzorne plošče v B21 in preko spleta, v kombinaciji s prikazom prosih postelj je, kako se vrnete na zaslon prazne postelje.

Ko se iz okona prestavite na nadzorno ploščo določenega oddeleka (glej prvo sliko, točka 4), se nazaj na proste postelje vrnete:

- preko spleta: s puščico nazaj glede na brskalnikž

| 🗲 Nadzorna plošča za oddelek 🛛 🗙 🕂           |                                           |                         |
|----------------------------------------------|-------------------------------------------|-------------------------|
| E C A Ni varno   app.infonet.si/ward-panel/  |                                           |                         |
| 🖉 🖝 balan 💼 lagaline 📓 bahan 🗮 hapalin saga. | 🔮 15 🐞 Scharmeng, 🧕 Segerbagen 🖷 1955 Seg | altin. 🚪 Bostovario lar |
| GINFKOLOŠKI NEGOVALNI TIM                    | 1<br>07                                   | 1:51<br>. 08. 2023      |
| Soba UP                                      | 1N,GIN,D, SOBA 07                         | 1N,GIN,D, SO            |
| 🛏 Poslelja UP1                               | <b>⊢</b> 1                                | <b>⊢</b> 1              |
|                                              |                                           |                         |
| L UP2                                        | <b>h</b> 2                                | <b>h</b> 2              |
|                                              |                                           |                         |
|                                              | <b>h</b> 3                                | <b>h</b> 3              |
| N                                            |                                           |                         |

- v B21 preko gumba:

|              |   |                 |             | Т      |
|--------------|---|-----------------|-------------|--------|
|              |   |                 |             | adeni  |
| 11:48        |   |                 |             |        |
| 07. 08. 2023 |   |                 | •           | DOATKI |
|              | Ž | PR.D, SOBA 09 🗱 |             |        |
|              |   | <b>h</b> 1      | <b>►</b> 4* |        |
|              |   |                 |             |        |
|              |   |                 |             |        |
|              |   |                 |             |        |

#### 1.2.17.1Nastavitve - Nadzorna plošča - prikaz prostih postelj (Akt\_111457) (2)

Za aktivacijo pogleda za prazne postelje je potrebno dodati vrednost v parameter aiWardControlPanel: ShowEmptyBeds=TRUE;

Prav tako morajo biti urejene vse ostale nastvitve vezane na nazdrono ploščo:

```
V parametru aiWardControlPanelCodes nastavimo enote ali trakte:
type=ward;wardCode=KETT1;wardCodes=KETT1,KETT2,KETT3
type=unit;unitCode=KI;unitCodes=K1,K2,K3
```

V parametru aiWardControlPanel nastavimo vrednost z naslovom za dostop do aplikacije. Primer: dstokenurl=http://dsstrznik:8082/token;url=http://streznik:80

Potrebne nastavitve za prikaz nadzorne plošče na TVju:

1. Kreiranje uporabnika, ki se bo beležil pri klicih z določene televizije

Najprej kreiramo uporabnika kot vsakega drugega v B21. Recimo mu TV1. Dodamo mu ustrezne pravice (ne preveč). Zaradi sledenja priporočamo, da ima vsak TV svojega uporabnika. Uporabnik mora imeti pravico 356.

2. V datoteko web.wardControlPanel.ini , ki je v istem imeniku kot DomainService.exe, je treba v sekcijo »scopes« dodati vrstico z

<up>abnik>=<postaja>/<sifra131>/<sifra051>

Uporabnik je ime uporabnika, ki se prijavlja (torej navadno ime, NE kratko ime s tremi znaki). Postaja naj bo ime televizije, sifra131 je šifra okolja (šifra, NE koda), sifra051 je šifra zdravstvenega delavca (šifra, NE koda). Okolje in zdravnika potrebujemo zato, da znamo ustrezno prebrati parameter zaradi nastavitev. Primer (uporabnik TVK1, televizor TVKIRURGIJA1, okolje 55, zdravnik 4050): [scopes]

TVK1=TVKIRURGIJA1/55/4050

3. Nato na televiziji vnesemo url Spletna stran bo vprašala za uporabnika in geslo.

Čiščenje cache uporabnika na spletu preko <Alt> + <C>

Za dostop do prikaza praznih postelj iz B21 je v zdr.xml potrebno dodati še akcijo 06.164.

#### 1.2.18 EASISTENT (MEDIFIT) - OBRAČUN NADSTANDARDA OSTALIH ZAVAROVALNIC : AKT\_111772

Trenutno vnos nadstandardne napotnice in obračun nadstandarda deluje samo za plačnike, ki imajo vnesene šifre zavarovalnic 02,01,04 iz kataloga zavarovalnic. Popravili in dopolnili smo obračun nadstandarda še za ostale zavarovalnice.

Dopolnitve v programu:

- pri dodajanju nadst.napotnice odstranimo omejitve za plačnike, ki imajo vnesene zavarovalnice: '01,'02,'04',
- pri vnosu plačnika na napotnico nads. zavarovanja bomo omejili lookup na plačnike, ki so zavarovalnice (TIP\_\_020 = '2'),
- v katalog zavarovalnic tako dodajamo spodnje zapise:
  - 20 Zavarovalnica Sava,
  - 21 Zavarovalnica Merkur,
  - 22 Vita, življenjska zavarovalnica,
  - 23 PRVA Osebna zavarovalnica,
  - 24 Medifit medical.

#### Pomembno:

- novo dodane zavarovalnice ne bodo mogle dobiti elektronskega računa,
- na papir. računu in na specifikaciji ne bo dodatnih podatkov.

#### 1.2.19 ZAČASNI ODPUST - OPOZORILO : AKT\_111743

Opravili smo dopolnitev, ki ob odpiranju pacienta pokaže opozorilo, v kolikor ima pacient hospitalno obravnavo iz katere je bil začasno odpuščen.

| BIRPIS21 |                                                                                |  |
|----------|--------------------------------------------------------------------------------|--|
| ▲        | Pacient je or 23.06.2023 11:49:00 na začasnem odpustu na oddelku HOSP HOSPITAL |  |
|          | <u>O</u> K                                                                     |  |

#### 1.2.20 ISKANJE PACIENTA PO ŠTEVILKI NAPOTNEGA DOKUMENTA

Omogočili smo iskanje pacienta po številki napotnega dokumenta.

Predvsem je to namenjeno iskanju pacientov preko avtorizacij, ko dobite od zavarovalnice na mail samo številko avtorizacijskega dokumeta, ki jo lahko sedaj vpišete v iskalnik in dobite pacienta.

Ta funkcionalnost deluje tudi za iskanje po številki predračuna, številki eNapotnice, številki delovnega naloga, številki naloga za prevoz, naloga za fizioterapijo in podobno.

| Splošno Upr                                              | avljanje                        | Obrazci                            | Seznam pa                                 | cientov                        | 🔆 Povejte, ka             | j želite na                | rediti                       |                         |
|----------------------------------------------------------|---------------------------------|------------------------------------|-------------------------------------------|--------------------------------|---------------------------|----------------------------|------------------------------|-------------------------|
| Zapri<br>okno<br>Okno<br>Okno<br>Seznar                  | a <u>I</u> zberi<br>m pacientov | Briši o                            | Tip<br>bravnavanca •                      | Označ<br>ležeče<br>Filtriranje | Q<br>Išči<br>hosp./kartor | <b>Q</b><br>Išči v<br>RPPE | Dodatno                      | Urej<br>spor            |
| Drevo oken                                               | ≭ Sez                           | nam paci                           | entov                                     |                                |                           |                            |                              |                         |
| Pacienti danes<br>Seznam pacientov<br>Katalogi in orodja | Pri                             | imek in ime<br>İskanje pa<br>Išči: | acienta<br>Po hospitalni<br>Po št. kartor | tudi umrle (<br>št<br>ia       | +++)<br>Matični indeks    | Sa<br>Datum rojs           | amo pacienti,<br>stva        | ko so bili<br>Kraj biva |
|                                                          |                                 | Številka:<br><u>O</u> K            | Po št.obravn<br>Po IDT<br>Po št.napotr    | iega dokume                    | enta                      | Vpiš<br>napo<br>doku       | sete št.<br>otnega<br>umenta | 1                       |

#### 1.2.21 SEZNAM ZAHTEVKOV ZA ETTL FOKUS NA PACINTU NA KATEREM SE JE ODPRLO NAROČILO (NAP\_33537)

Seznam zahtevnkov za naročila iz eTTL-ja smo uredili tako, da si ob odpiranju nekega naročila, program zapomni pozicijo odpiranja in se ne vrne nazaj na prvo naročilo na seznamu.

| anje Napredno iskanje                                                                                                    |                                                                                                    |                                                                                |                    |                                                                    |                                                                                               |          |
|----------------------------------------------------------------------------------------------------|----------------------------------------------------------------------------------------------------|--------------------------------------------------------------------------------|--------------------|--------------------------------------------------------------------|-----------------------------------------------------------------------------------------------|----------|
| anje: 🗹 Naročeno                                                                                                    | ☐ Izvedeno ☐ Za<br>☑ Aktivnosti                                                                                           | vrnjeno Da                                                                     | tum od: 19.09.2023 | do: 26.09                                                          | .2023 🖵 Pacient:                                                                              |          |
| iota: KT                                                                                                    | TRAVMATOLO                                                                                                    | ŠKA DEJAVNOST                                                                  |                    |                                                                    |                                                                                               |          |
| Izberite dodat                                                                                                    | the enote.                                                                                                    |                                                                                |                    |                                                                    |                                                                                               | •        |
| ročnik:                                                                                                    |                                                                                                    |                                                                                | Lececi zdrav       | DIK: I                                                             |                                                                                               |          |
| prikaži Tiskaj su                                                                                                    | eznam<br>Postelja                                                                                                    | Matični indeks                                                                 | Priimek in ime     | Status                                                             | Diagnostika                                                                                   | Naročilo |
| Prikaži Tiskaj su<br>Dia<br>I,L, SOBA 09                                                                                                    | eznam<br>Postelja<br>Postelja 4                                                                                           | Matični indeks<br>47792                                                        | Priimek in ime     | Status                                                             | Diagnostika<br>XY                                                                             | Naročio  |
| Prikaži Tiskaj si<br>ba<br>I,L, SOBA 09<br>I,L, SOBA 09                                                                                                   | eznam<br>Postelja<br>Postelja 4<br>Postelja 4                                                                             | Matični indeks<br>47792<br>47792                                               | Priimek in ime     | Status                                                             | Diagnostika<br>XY<br>XY                                                                       | Naročio  |
| Prikaži Tiskaj s<br>ba<br>I,L, SOBA 09<br>I,L, SOBA 09<br>I,L, SOBA 09                                                                                    | eznam<br>Postelja<br>Postelja 4<br>Postelja 4<br>Postelja 4                                                               | Matični indeks<br>47792<br>47792<br>47792                                      | Priimek in ime     | Status<br>Bu                                                       | Diagnostika<br>XY<br>XY<br>HL                                                                 | Naročio  |
| ročnik:<br>Prikaži Tiskaj s<br>ba<br>I,L, SOBA 09<br>I,L, SOBA 09<br>I,L, SOBA 09<br>I,L, SOBA 09<br>I,L, SOBA 09                                         | eznam<br>Postelja<br>Postelja 4<br>Postelja 4<br>Postelja 4<br>Postelja 4                                                 | Matični indeks<br>47792<br>47792<br>47792<br>47792<br>47792                    | Priimek in ime     | Status<br>M<br>M<br>M<br>S<br>S<br>S<br>S                          | Diagnostika<br>XY<br>XY<br>HL<br>FIZIOTERAPIJA                                                | Naročio  |
| Prikaži Tiskaj s<br>ba<br>I,L, SOBA 09<br>I,L, SOBA 09<br>I,L, SOBA 09<br>I,L, SOBA 09<br>I,L, SOBA 09<br>I,L, SOBA 09                                    | Postelja<br>Postelja 4<br>Postelja 4<br>Postelja 4<br>Postelja 4<br>Postelja 4<br>Postelja 6*                             | Matični indeks<br>47792<br>47792<br>47792<br>47792<br>47792<br>191124          | Primek in ime      | Status<br>Minimi<br>G<br>Minimi                                    | Diagnostika<br>XY<br>XY<br>HL<br>FIZIOTERAPIJA<br>XY                                          | Naročio  |
| ročnik:<br>Prikaži Tiskaj s<br>ba<br>I,L, SOBA 09<br>I,L, SOBA 09<br>I,L, SOBA 09<br>I,L, SOBA 09<br>I,L, SOBA 09<br>I,L, SOBA 09<br>I,L, SOBA 09         | Postelja<br>Postelja 4<br>Postelja 4<br>Postelja 4<br>Postelja 4<br>Postelja 6*<br>Postelja 6*                            | Matični indeks<br>47792<br>47792<br>47792<br>47792<br>47792<br>191124<br>47792 | Leced zorav        | Status<br>M<br>M<br>M<br>M<br>M<br>M<br>M<br>M<br>M<br>M<br>M<br>M | Diagnostika<br>XY<br>XY<br>HL<br>FIZIOTERAPIJA<br>XY<br>HL                                    | Naročio  |
| ročnik:<br>Prikaži Tiskaj s<br>ba<br>JL, SOBA 09<br>JL, SOBA 09<br>JL, SOBA 09<br>JL, SOBA 09<br>JL, SOBA 09<br>JL, SOBA 09<br>JL, SOBA 09<br>JL, SOBA 09 | Postelja<br>Postelja 4<br>Postelja 4<br>Postelja 4<br>Postelja 4<br>Postelja 4<br>Postelja 6*<br>Postelja 4<br>Postelja 4 | Matični indeks<br>47792<br>47792<br>47792<br>47792<br>191124<br>47792<br>47792 | Leced zorav        | Status<br>Status<br>Status                                         | Diagnostika<br>XY<br>XY<br>HL<br>FIZIOTERAPIJA<br>XY<br>HL<br>LABORATORIJSKE PREISKAVE (UNIV) | Naročio  |

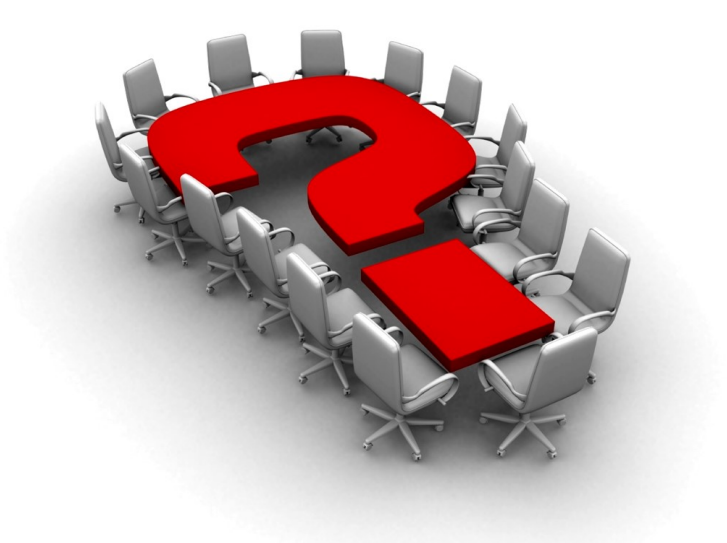

Za dodatne informacije oddajte zahtevek preko spletne strani

#### https://podpora.infonet.si/

ali pokličite

#### 04 600 76 00

ali pošljite elektronsko pošto na

podpora@infonet.si